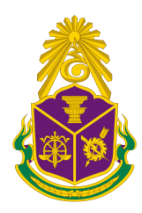

# **คู่มือการใช้งานระบบ** ระบบแจ้งทะเบียนผู้มีหน้าที่ยื่นบัญชี รายการทรัพย์สินและหนี้สิน

Online Declaration Registration System : ODRS

Version ២.໑

(สำหรับผู้แทนหน่วยงานต้นสังกัด)

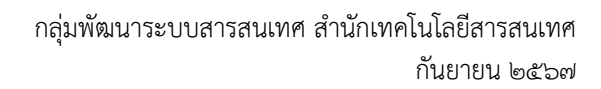

## <u>สารบัญ</u>

| ໑.  | หน้า Login                  | เข้าสู่ระบบ ODRS                   | ୭      |
|-----|-----------------------------|------------------------------------|--------|
| ම.  | ข้อมูลผู้มีหน้              | าที่ยื่นบัญชีฯ                     | ୭      |
|     | ๒.๑. ค้นหา                  | เข้อมูล                            | ම      |
|     | ່ຍ.໑.໑.                     | ค้นหาปกติ                          | ම      |
|     | ම.ඉ.ම.                      | ค้นหาขั้นสูง                       | ම      |
|     | ๒.๒. เพิ่มข้                | อมูลผู้มีหน้าที่ยื่นบัญชีฯ         | ണ      |
|     | ๒.๓. แก้ไข                  | ข้อมูลผู้มีหน้าที่ยื่นบัญชีฯ       | ¢      |
|     | ๒.๔. ลบข้อ                  | )มูลผู้มีหน้าที่ยื่นบัญชีฯ         | Ľ      |
|     | ୭.ଝ. ଜ୨୦୨                   | สอบคำสั่งแต่งตั้ง (เอกสารแนบ)      | Ľ      |
| ണ.  | ข้อมูลผู้แทน                | หน่วยงาน                           | Ь      |
|     | ๓.๑. ค้นหา                  | เข้อมูลผู้แทนหน่วยงาน              | Ь      |
|     | <b>ଶ</b> .୭.୭.              | ค้นหาปกติ                          | Ь      |
|     | <b>ຓ.໑.</b> ២.              | ค้นหาขั้นสูง                       | ୍ୟ     |
|     | <ol> <li>เพิ่มข้</li> </ol> | ้อมูลผู้แทนหน่วยงาน                | ಡ      |
|     | <ol> <li>แก้ไข</li> </ol>   | ข้อมูลผู้แทนหน่วยงาน               | ಳ      |
|     | ๓.๔. ลิบข้อ                 | มูลผู้แทนหน่วยงาน                  | 0      |
|     | ଜ.ଝ.                        | สอบคำสั่งแต่งตั้ง (เอกสารแนบ)      | 0      |
| ៤.  | เปลี่ยนรหัสผ                | ่านเข้าใช้งาน                      | ୭      |
| ¢.  | ลืมรหัสผ่าน.                |                                    | ම      |
| Ъ.  | นำเข้าข้อมูล                | ผู้มีหน้าที่ยื่นบัญชีฯ             | ണ      |
|     | b.໑.                        | โหลดไฟล์ Excel                     | ണ      |
|     | ๖.๒. บันทึ่เ                | าข้อมูลผู้มีหน้าที่ยื่นๆ           | ¢      |
|     | ๖.๓. อัพโห                  | ลดไฟล์ข้อมูลผู้มีหน้าที่ยื่นบัญชีฯ | Ь      |
|     | ່ວ.ຓ.໑.                     | เลือกไฟล์                          | Ь      |
|     | ່ວ.ຓ.່ອ.                    | อัพโหลดไฟล์                        | Ь      |
|     | ່ວ.ຓ.ຓ.                     | นำข้อมูลเข้าสู่ระบบ                | ബ      |
| ଟା. | รายงาน                      |                                    | с<br>С |
| ಡ.  | ออกจากระบ                   | າປ                                 | R      |

## ๑. หน้า Login เข้าสู่ระบบ ODRS

เข้าสู่ระบบแจ้งทะเบียนผู้มีหน้าที่ยื่นบัญชีรายการทรัพย์สินและหนี้สิน เว็บไซต์

https://asset1.nacc.go.th/odrs-app/

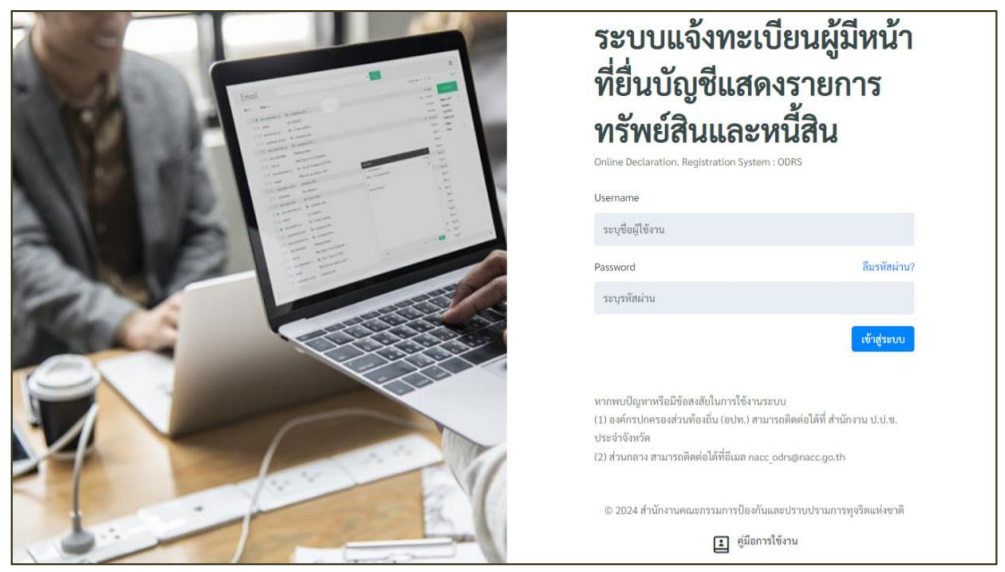

ภาพที่ ๑ หน้าจอ Login เข้าสู่ระบบ ODRS

Login เข้าสู่ระบบด้วยรหัสผู้ใช้งาน (Username) และรหัสผ่าน (Password) ที่สำนักงาน ป.ป.ช. กำหนด กรณีไม่ทราบผู้แทนหน่วยงานต้นสังกัด สามารถติดต่อ เจ้าหน้าที่สำนักงาน ป.ป.ช. ประจำจังหวัด ที่หน่วยงานของท่านตั้งอยู่ หรือ สำนักงาน ป.ป.ช. ส่วนกลาง เพื่อตรวจสอบรายชื่อผู้แทนหน่วยงานต้นสังกัด

## ๒. ข้อมูลผู้มีหน้าที่ยื่นบัญชีๆ

เข้าสู่หน้าจอข้อมูลผู้มีหน้าที่ยื่นบัญชีฯ ที่เมนู "ข้อมูลผู้มีหน้าที่ยื่นบัญชีฯ"

|      | ODRS                               | ระบบแจ้ง     | <mark>ทะเบีย</mark> | นผู้มีห     | น้าที่ยื่             | นบัญชีแสดงร                    | ายการทรัพย์สินแล                   | เะหนี้สิน (ห           | น่วยงานภาย                  | นอก)             |
|------|------------------------------------|--------------|---------------------|-------------|-----------------------|--------------------------------|------------------------------------|------------------------|-----------------------------|------------------|
|      | นายรัตนชัย ศรีวิสุทธิ์             |              | •                   |             |                       |                                |                                    |                        |                             |                  |
| ເມບູ |                                    | a ·          | กรุณาระบุค้า        | เค้น        |                       |                                |                                    |                        | Q Řuv                       | ท 🗨 คันหาขั้นสูง |
| 2    | ข้อมูลผู้มีหน้าที่ยื่นบัญชีๆ       |              |                     |             |                       |                                |                                    |                        |                             | -                |
| ٢    | นำเข้าข้อมูลผู้มีหน้าที่ยื่นบัญซีๆ |              |                     |             |                       |                                |                                    |                        |                             | & เพิ่มไหม่      |
| R    | ข้อมูลผู้แทนหน่วยงาน               | ลำตับ<br>ที่ | ด คำนำ<br>หน้า 0    | €9 ¢        | นามสกุล <sub>()</sub> | ต้าแหน่ง                       |                                    | กรณีที่ยื่น            | ≎ วันที่มีหน้าที่<br>ยื่น ≎ | จัดการ           |
|      | รายงาน                             | 1            | นาย                 | ตรวจ<br>สอบ | ข่อสะอาด              | สมาชิกสภาผู้แทนราษฎร<br>(ส.ส.) | สำนักงานคณะกรรมการการ<br>เลือกทั้ง | กรณีเข้ารับ<br>ตำแหน่ง | 2 ต.ค. 2567                 |                  |
|      | เปลี่ยนรหัสเข้าใช้งาน              | 2            | นาย                 | ชื่อสัตย์   | ข่อสะอาด              | ໂສษกประจำสำนักนายก<br>รัฐมนตรี | สำนักงานคณะกรรมการการ<br>เลือกทั้ง | กรณีเข้ารับ<br>ตำแหน่ง | 12 n.v. 2567                | 2 🖻 🗉            |
| Ð    | ออกจากระบบ                         | 3            | นาย                 | ซื่อสัตย์   | ข่อสะอาด              | นายกรัฐมนตรี                   | สำนักงานคณะกรรมการการ<br>เลือกตั้ง | กรณีเข้ารับ<br>ตำแหน่ง | 30 ส.ค. 2567                | 2 0 0            |
|      |                                    | 4            | นาย                 | เป็นธรรม    | ข่อสะอาด              | นายกรัฐมนครี                   | สำนักงานคณะกรรมการการ<br>เถือกตั้ง | กรณีเข้ารับ<br>ตำแหน่ง | 30 ส.ค. 2567                | 6                |
|      |                                    | 5            | นาย                 | ตรวจ<br>สอบ | ได้เสมอ               | กรรมการการเลือกตั้ง            | สำนักงานคณะกรรมการการ<br>เลือกตั้ง | กรณีพันจาก<br>ตำแหน่ง  | 28 n. <del>n</del> . 2567   | 2                |
|      |                                    | 6            | นาย                 | เป็นธรรม    | โปร่งใส               | ໂສษกประจำสำนักนายก<br>วัฐมนตรี | สำนักงานคณะกรรมการการ<br>เถือกทั้ง | กรณีเข้ารับ<br>ตำแหน่ง | 17 n. <del>n</del> . 2567   | 2                |
|      |                                    | 7            | นาย                 | ดับ         | พงศกร                 | นายกรัฐมนตรี                   | สำนักงานคณะกรรมการการ<br>เกือกตั้ง | กรณีตาย                | 22 ນີ.ຍ. 2567               |                  |
|      |                                    | 8            | นาย                 | ดัน         | พงศกร                 | นายกรัฐมนครี                   | สำนักงานคณะกรรมการการ<br>เถือกตั้ง | กรณีพันจาก<br>ตำแหน่ง  | 19 ົມ.ຍ. 2567               |                  |
|      |                                    | 9            | นาย                 | ต้น         | พงศกร                 | นายกรัฐมนครี                   | สำนักงานคณะกรรมการการ<br>เสือกตั้ง | กรณีพันจาก<br>ตำแหน่ง  | 19 ນີ.ຍ. 2567               |                  |
|      |                                    | 10           | นาย                 | ต้น         | พงศกร                 | นายกรัฐมนตรี                   | สำนักงานคณะกรรมการการ<br>เลือกตั้ง | กรณีพันจาก<br>ตำแหน่ง  | 18 ມີ.ບ. 2567               | 2 0 8            |

ภาพที่ ๒ หน้าจอ ข้อมูลผู้มีหน้าที่ยื่นบัญชีฯ

## ๒.๑. ค้นหาข้อมูล

๒.๑.๑. ค้นหาปกติ

| Q | กรุณาระบุคำค้น |                                                        | ⊚ุ ค้นหา | 🗨 ค้นหาขั้นสูง |
|---|----------------|--------------------------------------------------------|----------|----------------|
|   |                | ภาพที่ ๓ ค้นหาข้อมูลผู้มีหน้าที่ยื่นบัญชีฯ (ค้นหาปกติ) |          |                |

ระบุคำค้นหาที่ต้องการในช่อง <u>Q -กรณาระบุคำค้น-</u> จากนั้นคลิกปุ่ม <mark>Q ค้นหา</mark> เพื่อทำการ ค้นหาชื่อ-นามสกุล ของผู้มีหน้าที่ยื่นบัญชีฯ ที่ต้องการ เช่น "ช่อสะอาด"

| นายรัตนชัย ศรีวิสุทธิ์                 |              |              | ·                     |                     |                                |                                    |                        |                             |                       |  |
|----------------------------------------|--------------|--------------|-----------------------|---------------------|--------------------------------|------------------------------------|------------------------|-----------------------------|-----------------------|--|
| มนู                                    | Q            | ช่อสะอาด     |                       |                     |                                |                                    |                        | Q คับห                      | า 🗨 ค้นหาชั้นสูง      |  |
| 🞗 ข้อมูลผู้มีหน้าที่อื่นบัญชีฯ         |              |              |                       |                     |                                |                                    |                        |                             |                       |  |
| นำเข้าข้อมูลผู้มีหน้าที่ยื่นบัญชีฯ     | ลำดับ<br>ที่ | คำนำ<br>หน้า | ¢ <sup>†</sup> 0 ⇔ น' | ານສາງຄ <sub>ູ</sub> | ตำแหน่ง                        | ⇒ุสังกัด                           | กรณีที่ยื่น            | ⇒ วันที่มีหน้าที่<br>ยื่น ≑ | & เพิ่มไหม่<br>จัดการ |  |
| 🗄 รายงาน                               | 1            | นาย          | ตรวจ ซ่ะ<br>สอบ       | อสะอาด              | สมาชิกสภาผู้แทนราษฎร<br>(ส.ส.) | สำนักงานคณะกรรมการการเลือก<br>ตั้ง | กรณีเข้ารับ<br>ตำแหน่ง | 2 ต.ศ. 2567                 | B                     |  |
| 🖹 เปลี่ยนรหัสเข้าใช้งาน                | 2            | นาย          | ชื่อสัตย์ ซ่า         | อสะอาด              | โฆษกประจำสำนักนายก<br>รัฐมนตรี | สำนักงานคณะกรรมการการเลือก<br>ตั้ง | กรณีเข้ารับ<br>ตำแหน่ง | 12 n.u. 2567                | 2 🖻 🗊                 |  |
| ออกจากระบบ                             | 3            | นาย          | ชื่อสัตย์ ซ่า         | อสะอาด              | นายกรัฐมนตรี                   | สำนักงานคณะกรรมการการเลือก<br>ตั้ง | กรณีเข้ารับ<br>ตำแหน่ง | 30 a.n. 2567                | 2 🗈 🗉                 |  |
|                                        | 4            | นาย          | เป็นธรรม ซ่อ          | อสะอาด              | นายกรัฐมนตรี                   | สำนักงานคณะกรรมการการเลือก<br>ตั้ง | กรณีเข้ารับ<br>ตำแหน่ง | 30 ส.ค. 2567                |                       |  |
| แสดง 10 € รายการ จำนวนที่พบ : 4 รายการ |              |              |                       |                     |                                |                                    |                        |                             |                       |  |
|                                        |              |              |                       |                     |                                |                                    |                        |                             |                       |  |
|                                        |              |              |                       |                     |                                |                                    |                        |                             |                       |  |

ภาพที่ ๔ ตัวอย่างผลการค้นหาข้อมูลผู้มีหน้าที่ยื่นบัญชีฯ (ค้นหาปกติ)

๒.๑.๒. ค้นหาขั้นสูง

| Qกรุณาระบุคำคัน            |                       |                        |                    |                | ⊚ุ ค้นหา | 🗨 ค้นหาขั้นสูง |
|----------------------------|-----------------------|------------------------|--------------------|----------------|----------|----------------|
| ค้นหา ข้อมูลเบื้องต้นผู้มี | หน้าที่ยื่นบัญชีฯ     |                        |                    |                |          |                |
| สังกัด - หน่วยงาน :        | กรุณาเลือกหน่วยงาน    |                        |                    |                |          | •              |
| ชื่อ :                     | กรุณาระบุชื่อ         |                        | นามสกุล :          | กรุณาระบุชื่อ  |          |                |
| กรณีที่ยื่น :              | กรุณาเลือกกรณีที่อื่น | ~                      | เลขดำ :            | กรุณาระบุเลขดำ |          |                |
| ระหว่างวันที่ :            | เลือกวันที            |                        | ถึงวันที่ :        | 🛗 เลือกวันที   |          |                |
|                            | @ คับ                 | หา 📿 ล้างการค้นหา 🗨 ช่ | iอนการค้นหาขั้นสูง |                |          |                |

ภาพที่ ๕ ค้นหาข้อมูลผู้มีหน้าที่ยื่นบัญชีฯ (ค้นหาขั้นสูง)

## ๒.๒. เพิ่มข้อมูลผู้มีหน้าที่ยื่นบัญชีๆ

จากหน้าจอ ข้อมูลผู้มีหน้าที่ยื่นบัญชีฯ คลิกปุ่ม 🗵 เพิ่มไหม่ เพื่อเพิ่มรายชื่อผู้มีหน้าที่ยื่นบัญชีฯ

| ≑ คำนำ ⇔ ชื่อ ⇒<br>หน้า           | นามสกุล ตำแหน่ง                                    |                                                                                   | จัดการ  |
|-----------------------------------|----------------------------------------------------|-----------------------------------------------------------------------------------|---------|
| นาย ตรวจ<br>สอบ                   | ช่อสะอาด สมาชิกสภาผู้แทนราษฎร<br>(ส.ส.)            | สำนักงานคณะกรรมการการ กรณีเข้ารับ 2 ต.ค. 2567<br>เลือกตั้ง ตำแหน่ง                |         |
| DDRS 5                            | ะบบแจ้งทะเบียนผู้มีหน้าที                          | ยื่นบัญชีแสดงรายการทรัพย์สินและหนี้สิน (หน่วยงานภ                                 | ายนอก)  |
| เายรัดนชัย ศรีวิสุทธิ์            | เพิ่มข้อมูลเบื้องต้นผู้มีหน้าที่ยื่น               | ัญชีฯ                                                                             |         |
| อมูลผู้มีหน้าที่ยื่นบัญชีๆ        | สัญชาติ * :                                        | 💽 ไทย 🔿 อื่นๆ                                                                     |         |
| าเข้าข้อมูลผู้มีหน้าที่ยื่นบัญซีๆ | เลขบัตรประจำตัวประชาชน * :                         | กรุณาระบุเลขบัตรประจำตัวประชาชน                                                   | 1       |
| อมูลผู้แทนหน่วยงาน                | คำนำหน้าชื่อ * :                                   | • นาย _ นาง _ นางสหาว _ อื่นๆ                                                     |         |
| 18งาน                             | ชื่อ * :                                           | กรุณาระบุชื่อ                                                                     | 1       |
| ลี่ยนรหัสเข้าใช้งาน               | นามสกุล * :                                        | กรุณาระบุนามสกุล                                                                  | 1       |
| อกจากระบบ                         | เบอร์โทรดิดต่อ :                                   | กรุณาระบุเบอร์โทรติดต่อ                                                           |         |
|                                   | ទីឃគ :                                             | กรุณาระบุชีเมล                                                                    |         |
|                                   | ตำแหน่งที่ยื่น * :                                 | กรุณาเลือกดำแหน่ง                                                                 | × 1     |
|                                   | สังกัด - หน่วยงาน * :                              | กรุณาเลือกสังกัด-หน่วยงาน                                                         | - 1     |
|                                   | กรณีที่ยื่น * :                                    | กรุณาเลือกกรณีที่ยื่น                                                             | * 1     |
|                                   | จังหวัด :<br>(กรณีดำแหน่งที่ยื่นสังกัดท้องถิ่น)    | กรุณาเลือกจังหวัด                                                                 | ·*:     |
|                                   | อำเภอ/เขต :<br>(กรณีตำแหน่งที่ยื่นสังกัดท้องถิ่น)  | กรุณาเลือกอำเภอ/เขต                                                               |         |
|                                   | ต่ำบล/แขวง :<br>(กรณีตำแหน่งที่ขึ้นสังกัดท้องถิ่น) | กรุณาเลือกคำบด/แขวง                                                               | *       |
|                                   | คำสั่ง                                             |                                                                                   |         |
|                                   | เลขที่หนังสือ/เลขที่คำสั่ง :                       | กรุณาระบุเลขที่หนังสือ/เลขที่ศำลัง                                                |         |
|                                   | ลงวันที่ :                                         | 🛗 เลือกวันที                                                                      |         |
|                                   | แบบไฟด์คำสั่ง * :                                  | กรุณาแนบไฟล์ดำริ่ง<br>แบบไฟล์กำลัง ( part) เก่านั้น ไฟล์แบบขนาดไม่เส้น "10.00" MB | แนบไฟล์ |

## ภาพที่ ๖ หน้าจอ เพิ่มข้อมูลผู้มีหน้าที่ยื่นบัญชีฯ

้ผู้แทนหน่วยงานต้นสังกัด เพิ่มข้อมูลผู้มีหน้าที่ยื่นบัญชีฯ โดยระบุข้อมูล ดังนี้

- สัญชาติ กรณีสัญชาติอื่นๆ ต้องระบุสัญชาติ
- เลขประจำตัวประชาชน กรณีสัญชาติไทย
- เลขที่หนังสือเดินทาง กรณีสัญชาติอื่นๆ
- ชื่อ นามสกุล ผู้มีหน้าที่ยื่นบัญชีฯ
- ตำแหน่ง ที่มีหน้าที่ยื่นบัญชีๆ

- สังกัด ผู้มีหน้าที่ยื่นบัญชีๆ
- กรณีที่มี่หน้าที่ยื่นบัญชีฯ
- วันที่กรณี (วันที่เข้ารับตำแหน่ง / วันที่พ้นจากตำแหน่ง / วันที่เสียชีวิต)
- วันที่มีหน้าที่ยื่นบัญชีา
- เบอร์โทรติดต่อ ผู้มีหน้าที่ยื่นบัญชีา
- อีเมล ผู้มีหน้าที่ยื่นบัญชีา
- จังหวัด หน่วยงาน
- อำเภอ/เขต หน่วยงาน
- ตำบล/แขวง หน่วยงาน
- เลขที่หนังสือ/เลขที่คำสั่ง
- วันที่ออกหนังสือ/วันที่มีคำสั่ง
- ไฟล์คำสั่ง

เมื่อระบุข้อมูลครบถ้วนแล้ว คลิกปุ่ม 🖻 <sup>บันทึก</sup> เพื่อทำการบันทึกข้อมูลผู้มีหน้าที่ยื่นบัญชีฯ

๒.๓. แก้ไขข้อมูลผู้มีหน้าที่ยื่นบัญชีๆ

จากหน้าจอ ข้อมูลผู้มีหน้าที่ยื่นบัญชีฯ ค้นหาข้อมูลที่ต้องการแก้ไข จากนั้นคลิกที่ปุ่ม 🔼 เพื่อทำการ แก้ไขข้อมูลผู้มีหน้าที่ยื่นบัญชีฯ

|              |                |             |                                    |                                |    |                                    |    |                        |                               |   | 🔉 เพิ่มใหม่ |
|--------------|----------------|-------------|------------------------------------|--------------------------------|----|------------------------------------|----|------------------------|-------------------------------|---|-------------|
| ลำดับ<br>ที่ | ุ คำนำ<br>หน้า | \$<br>€     | <mark>นามสกุ</mark> ล <sub>≜</sub> | ตำแหน่ง                        | \$ | สังกัด                             | \$ | กรณีที่ยื่น            | \$<br>วันที่มีหน้าที่<br>ยื่น |   | จัดการ      |
| 1            | นาย            | ตรวจ<br>สอบ | ช่อสะอาด                           | สมาชิกสภาผู้แทนราษฎร<br>(ส.ส.) | i  | สำนักงานคณะกรรมการการ<br>เลือกตั้ง | 1  | กรณีเข้ารับ<br>คำแหน่ง | 2 ต.ค. 2567                   |   | B           |
| 2            | นาย            | ซื่อสัตย์   | ช่อสะอาด                           | โฆษกประจำสำนักนายก<br>รัฐมนตรี | i  | สำนักงานคณะกรรมการการ<br>เลือกตั้ง | i  | กรณีเข้ารับ<br>คำแหน่ง | 12 ก.ย. 2567                  | 2 |             |
| 3            | นาย            | ซื่อสัตย์   | ช่อสะอาด                           | นายกรัฐมนตรี                   | i  | สำนักงานคณะกรรมการการ<br>เลือกตั้ง | i  | กรณีเข้ารับ<br>ตำแหน่ง | 30 a.e. 2567                  | 2 |             |
| 4            | นาย            | เป็นธรรม    | ช่อสะอาด                           | นายกรัฐมนตรี                   | i  | สำนักงานคณะกรรมการการ<br>เลือกตั้ง | î  | กรณีเข้ารับ<br>คำแหน่ง | <br>30 ส.ค. 2567              |   |             |
| 5            | นาย            | ตรวจ<br>สอบ | ได้เสมอ                            | กรรมการการเลือกตั้ง            | i  | สำนักงานคณะกรรมการการ<br>เลือกตั้ง | 1  | กรณีพันจาก<br>ตำแหน่ง  | 28 ก.ค. 2567                  |   | 2           |

## ภาพที่ ๗ หน้าจอ ข้อมูลผู้มีหน้าที่ยื่นที่ต้องการแก้ไข

| 💁 ODF                 | ม<br>แก้ไขข้อมูลผู้มีหน้าที่ยื่นบัญชีๆ | ਕ ਅਕ ਅ ਕੇ ਕੇ ਕੇ ਕੇ ਕੇ ਕੇ ਕੇ ਕੇ ਕੇ ਕੇ ਕੇ ਕੇ ਕੇ                | ×                 |
|-----------------------|----------------------------------------|--------------------------------------------------------------|-------------------|
| <b>นายรัต</b><br>เมนู | ត័ល្អចាគិ * :                          | ● โทย ◯ อื่นๆ                                                | าขั้นสูง          |
| 2 ข้อมูลผู้มี         | ເລບບັຕຣປຣະຈຳຕັວປຣະชาชน * :             | 55555555551                                                  | ~                 |
| บำเข้าข้อ             | คำนำหน้าชื่อ * :                       | О บาย ◯ บาง ◯ บางสาว ◯ อื่นๆ                                 | เพิ่มใหม่         |
| <ิส ซ้อมูกผู้เ        | ชื่อ * :                               | ซื่อสัตย์                                                    | ×                 |
| 🛾 รายงาน              | นามสกุล * :                            | งกระกษ                                                       | ×                 |
| 👌 เปลี่ยนร            | เบอร์โทรศัพท์ :                        | กรุณาระบุเบอร์โทรศัพท์                                       |                   |
| g senann              | ວິເນລ :                                | กรุณาระบุอีเมล                                               |                   |
|                       | ตำแหน่งที่ยื่น * :                     | มาตรา 102 (1) [นายกรัฐมนตรี, รองนายกรัฐมนตรี] - นายกรัฐมนตรี |                   |
|                       |                                        |                                                              | 🖀 บันทึก 🎯 ยกเลิก |

ภาพที่ ๘ หน้าจอ แก้ไขข้อมูลผู้มีหน้าที่ยื่นบัญชีฯ

แก้ไขข้อมูลที่ต้องการ จากนั้นคลิกปุ่ม 🛱 บันทึก เพื่อทำการบันทึกข้อมูลผู้มีหน้าที่ยื่นบัญชีฯ

## ๒.๔. ลบข้อมูลผู้มีหน้าที่ยื่นบัญชีฯ

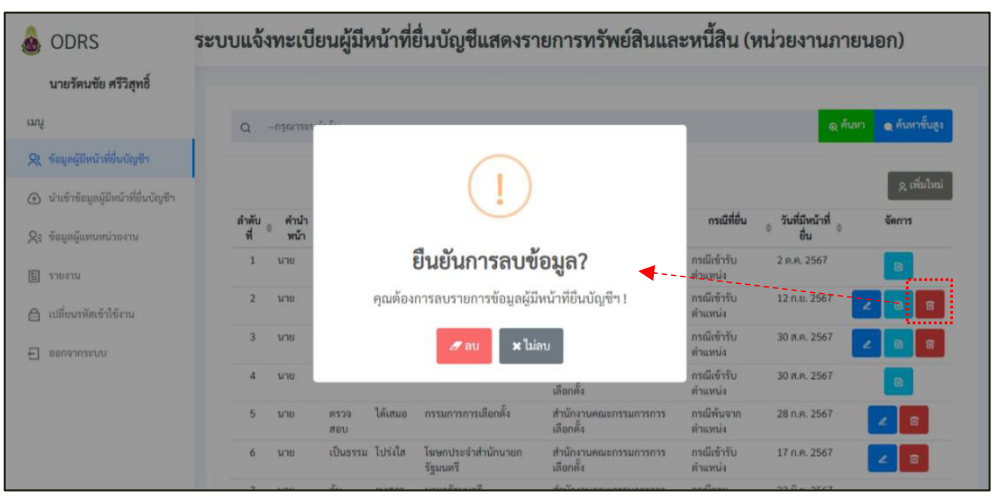

ภาพที่ ๙ หน้าจอ ลบข้อมูลผู้มีหน้าที่ยื่นบัญชีฯ

จากหน้าจอข้อมูลผู้มีหน้าที่ยื่นบัญชีๆ ค้นหาข้อมูลที่ต้องการลบ จากนั้นคลิกปุ่ม 🔟 ท้ายรายชื่อผู้มี หน้าที่ยื่นบัญชีๆ เพื่อทำการลบข้อมูล ระบบจะแสดงหน้าต่างยืนยันในการลบข้อมูลผู้มีหน้าที่ยื่นบัญชีๆ คลิกปุ่ม เพื่อยืนยันการลบข้อมูล

๒.๕. ตรวจสอบคำสั่งแต่งตั้ง (เอกสารแนบ)

| 8       | ODRS                               | ระบบแจ้ง     | ทะเบีย       | มนผู้มีห           | หน้าที่ยื่           | นบัญชีแสดงร                    | ายการทรัพย์สินแส                   | าะหนี้สิน (1           | <sub>หน่วยงา</sub> นภาย  | นอก)              |
|---------|------------------------------------|--------------|--------------|--------------------|----------------------|--------------------------------|------------------------------------|------------------------|--------------------------|-------------------|
|         | นายรัตนชัย ศรีวิสุทธิ์             |              |              |                    |                      |                                |                                    |                        |                          |                   |
| ເມນູ    |                                    | Q -          | -กรุณาระบุค่ | ำด้น               |                      |                                |                                    |                        | Q Pu                     | ทา 🗨 คับหาขั้นสูง |
| 2       | ข้อมูลผู้มีหน้าที่อื่นบัญชีๆ       |              |              |                    |                      |                                |                                    |                        |                          |                   |
| $\odot$ | นำเข้าข้อมูลผู้มีหน้าที่ยื่นบัญซีๆ |              |              |                    |                      |                                |                                    | -11                    |                          | & เพิ่มไหม่       |
| R       | ข้อมูลผู้แทนหน่วยงาน               | ลำตับ<br>ที่ | คำนำ<br>หน้า | , <del>0</del> 0 ≬ | บามสกุล <sub>⊕</sub> | ต้าแหน่ง                       | ตั้งกัด                            | กรณีที่ยืน             | ⇒ วันที่มีหน้าที<br>ยื่น | งัดการ            |
|         | รายงาน                             | 1            | นาย          | ตรวจ<br>สอบ        | ซ่อสะอาด             | ສມາປົກສກາຜູ້ແຫນรາษฎร<br>(ສ.ສ.) | สำนักงานคณะกรรมการการ<br>เลือกตั้ง | กรณีเข้ารับ<br>ตำแหน่ง | 2 ต.ค. 2567              |                   |
| a       | เปลี่ยนรพัสเข้าใช้งาน              | 2            | นาย          | ซื่อสัตย์          | ซ่อสะอาด             | ໂສษกประจำสำนักนายก<br>รัฐมนตรี | สำนักงานคณะกรรมการการ<br>เลือกตั้ง | กรณีเข้ารับ<br>ตำแหน่ง | 12 n.u. 2567             | 2 0 0             |
| Ð       | ออกจากระบบ                         | 3            | นาย          | ชื่อสัตย์          | ข่อสะอาด             | นายกรัฐมนตรี                   | สำนักงานคณะกรรมการการ<br>เลือกตั้ง | กรณีเข้ารับ<br>ตำแหน่ง | 30 ส.ค. 2567             | 2 0 0             |
|         |                                    | 4            | นาย          | เป็นธรรม           | ซ่อสะอาด             | นายกรัฐมนครี                   | สำนักงานคณะกรรมการการ<br>เลือกตั้ง | กรณีเข้ารับ<br>ตำแหน่ง | 30 a.n. 2567             | B                 |
|         |                                    | 5            | นาย          | ตรวจ<br>สอบ        | ได้เสมอ              | กรรมการการเลือกตั้ง            | สำนักงานคณะกรรมการการ<br>เลือกตั้ง | กรณีพันจาก<br>ตำแหน่ง  | 28 ก.ค. 2567             | 2                 |

ภาพที่ ๑๐ หน้าจอ ตรวจสอบคำสั่งแต่งตั้ง (เอกสารแนบ)

จากหน้าจอข้อมูลผู้มีหน้าที่ยื่นบัญชีฯ ค้นหาผู้มีหน้าที่ยื่นบัญชีฯ ที่ต้องการ คลิกปุ่ม 🗈 ท้ายรายชื่อผู้มี หน้าที่ยื่นบัญชีฯ เพื่อทำการ download ไฟล์คำสั่งแต่งตั้ง

## ๓. ข้อมูลผู้แทนหน่วยงาน

เข้าสู่หน้าจอข้อมูลผู้แทนหน่วยงาน ที่เมนู "ข้อมูลผู้แทนหน่วยงาน"

|          | ODRS                               | ระบบแจ้งทะเบียนผู้           | <i>้</i> มีหน้าที่ยื่นบัญชีแล | สดงรายการท          | ารัพย์สิน | และหนี้สิ    | น (หน่วยงาน        | ภายนธ        | ນກ)                     |
|----------|------------------------------------|------------------------------|-------------------------------|---------------------|-----------|--------------|--------------------|--------------|-------------------------|
|          | นายรัตนชัย ศรีวิสุทธิ์             |                              |                               |                     |           |              |                    |              |                         |
| ເມນູ     |                                    | หน้าตรวจสอบรายชื่อ           | ผู้แทนหน่วยงาน                |                     |           |              |                    |              |                         |
| 8        | ข้อมูลผู้มีหน้าที่ยื่นบัญชีๆ       | Qกรุณาระบุคำคัน              |                               |                     |           |              |                    | ดู ค้นหา     | 🗨 ค้นหาขั้นสูง          |
| Ŧ        | นำเข้าข้อมูลผู้มีหน้าที่ยื่นบัญชีๆ | C                            |                               |                     |           |              |                    |              |                         |
| R        | ข้อมูลผู้แทนหน่วยงาน               |                              |                               |                     |           |              |                    |              | <b>&amp; เพิ่ม</b> ไหม่ |
| E        | รายงาน                             | ลำดับ                        | หน่วยงาน                      | 0                   | Username  | 0            | ชื่อ-นามสกุล       | Φ            | จัดการ                  |
| <b>a</b> | เปลี่ยนรหัสเข้าใช้งาน              | 1 หน่วยงานอิสระตาม           | รัฐธรรมนูญ - สำนักงานคณะกรรมก | ารการเลือกตั้ง      |           | นายรัคนชัย ศ | รีวิสุทธิ์         |              | 2 0                     |
| Ð        | ออกจากระบบ                         | แสดง 10 🗢 รายการ             | จำห                           | มวนที่พบ : 1 รายการ |           |              |                    |              | K ( 1 ) »               |
|          |                                    |                              |                               |                     |           |              |                    |              |                         |
|          |                                    |                              |                               |                     |           |              |                    |              |                         |
|          |                                    |                              |                               |                     |           |              |                    |              |                         |
|          |                                    |                              |                               |                     |           |              |                    |              |                         |
|          |                                    | นโยบายการใช้งานคุกกี้ นโยบาเ | เการคุ้มครองข้อมูลส่วนบุคคล   |                     |           |              | Copyright 2023 and | ່າດຈານ ປ.ປ.ນ | . All Rights Reserved.  |

ภาพที่ ๑๑ หน้าจอ ข้อมูลผู้แทนหน่วยงาน

หน้าจอข้อมูลผู้แทนหน่วยงาน สำหรับตรวจสอบ และจัดการรายชื่อผู้แทนหน่วยงานที่ได้รับ มอบหมายจากหน่วยงานต้นสังกัดให้ทำหน้าที่แจ้งรายชื่อผู้มีหน้าที่ยื่นบัญชีรายการทรัพย์สินและหนี้สิน

๓.๑. ค้นหาข้อมูลผู้แทนหน่วยงาน

๓.๑.๑. ค้นหาปกติ

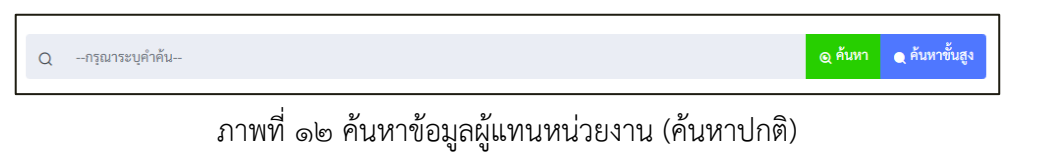

ระบุคำค้นหาที่ต้องการในช่อง *Q -กรุณาระบุคำค้น-*จากนั้นคลิกปุ่ม <mark>@ค้นหา</mark> เพื่อทำการ ค้นหาชื่อหน่วยงานของผู้แทนหน่วยงานที่ต้องการ เช่น "สำนักงานคณะกรรมการการเลือกตั้ง"

|           | ODRS                               | ระบบแจ้งทะเบียนผู้มีหน่              | ้าที่ยื่นบัญชีแสดงรายก             | ารทรัพย์สินและหนึ่    | โสิน (หน่วยงาเ    | เภายนอ        | າກ)                  |
|-----------|------------------------------------|--------------------------------------|------------------------------------|-----------------------|-------------------|---------------|----------------------|
|           | นายรัตนชัย ศรีวิสุทธิ์             | หน้าตรวจสอบรายชื่อผู้แทน             | เหน่วยงาน                          |                       |                   |               |                      |
| 00<br>Luų | ข้อมูลผู้มีหน้าที่ยื่นบัญชีๆ       |                                      | a                                  |                       |                   | o ňan         | - Kurrenda           |
| (†)       | นำเข้าข้อมูลผู้มีหน้าที่ยื่นบัญชีฯ | Q สามกงานคณะกรรมการก                 | 80094                              |                       |                   | <b>е</b> ниит | C Hun tougo          |
| R         | ข้อมูลผู้แทนหน่วยงาน               |                                      |                                    |                       |                   |               | 🞗 ເທີ່ມໃຫມ່          |
| E         | รายงาน                             | สำคับ                                | หน่วยงาน                           | Username              | ชื่อ-นามสกุล<br>( | \$            | จัดการ               |
|           | เปลี่ยนรทัสเข้าใช้งาน              | 1 หน่วยงานอสระตามรฐธรรม              | นี่ถึ - มาทบงาทคณะบรรทบารบารเขอบคง | 1101400025220 นายาคมร | ย คราสุทธ         | 2             |                      |
| Ð         | ออกจากระบบ                         | แสดง 10 ≑ รายการ                     | จำนวนที่พบ : 1 รายก                | 115                   |                   |               | c c 1 > 3>           |
|           |                                    |                                      |                                    |                       |                   |               |                      |
|           |                                    |                                      |                                    |                       |                   |               |                      |
|           |                                    |                                      |                                    |                       |                   |               |                      |
|           |                                    |                                      |                                    |                       |                   |               |                      |
|           |                                    | นโยบายการใช้งานคุกกี้ นโยบายการคุ้มค | เรองข้อมูลส่วนบุคคล                |                       | Copyright 2023 a  | นักงาน ป.ป.ช. | All Rights Reserved. |

ภาพที่ ๑๓ ตัวอย่างผลการค้นหาข้อมูลผู้แทนหน่วยงาน (ค้นหาปกติ)

๓.๑.๒. ค้นหาขั้นสูง

กรณีต้องการเจาะจงข้อมูลที่ต้องการค้นหา หรือค้นหาข้อมูลมากกว่า ๑ เงื่อนไข คลิกที่ปุ่ม **<**ค้นหาขั้นสูง เพื่อกำหนดเงื่อนไขในการค้นหา จะปรากฎหน้าจอ ดังรูป

| Qกรุณาระบุคำคัน            |                        |                     |                           |               | ุดู ค้นหา | 🗨 ค้นหาขั้นสูง |        |
|----------------------------|------------------------|---------------------|---------------------------|---------------|-----------|----------------|--------|
| หน้าตรวจสอบรายชื่อเ        | มู้แทนหน่วยงาน         |                     |                           |               |           |                | ****** |
| ชื่อ :                     | กรุณาระบุชื่อ          |                     | นามสกุล :                 | กรุณาระบุชื่อ |           |                |        |
| รหัสผู้ใช้งาน (Username) : | กรุณาระบุรหัสผู้ใช้งาน |                     |                           |               |           |                |        |
|                            | l                      | Q ຄ້ນหາ Q ຄ້າงการค้ | นหา 🗨 ช่อนการค้นหาขั้นสูง |               |           |                |        |

ภาพที่ ๑๔ ค้นหาข้อมูลผู้แทนหน่วยงาน (ค้นหาขั้นสูง)

๓.๒. เพิ่มข้อมูลผู้แทนหน่วยงาน

ในแต่ละหน่วยงานสามารถเพิ่มผู้แทนหน่วยงานต้นสังกัด ได้ไม่เกิน ๓ ราย จากหน้าจอผู้แทนหน่วยงาน คลิกปุ่ม **X เพิ่มใหม่** เพื่อเพิ่มรายชื่อผู้แทนหน่วยงานต้นสังกัด และกรอกรายละเอียดข้อมูลให้ครบทุกช่อง พร้อมแนบสำเนาคำสั่งแต่งตั้งมอบหมายให้เป็นผู้แทนหน่วยงานต้นสังกัด

| ดับ                                              | หน่วยงาน                     |                                                                                  | <ul> <li>จัดการ</li> </ul> |
|--------------------------------------------------|------------------------------|----------------------------------------------------------------------------------|----------------------------|
| 1 หน่วยงานอิสระตามรัฐธ                           | รรมนูญ - สำนักงาน ป.ป.ช.     | 111111111119 นางสาวสวยมาก รวยทรัพย์มาก                                           |                            |
| ODRS                                             | ระบบแจ้งทะเบียนผู้มีหน้าท์   | เยื่นบัญชีแสดงรายการทรัพย์สินและหนี้สิน (หน่                                     | วยงานภายนอก)               |
| นายรัดนชัย ศรีวิสุทธิ์<br>มน                     | เพิ่มข้อมูลผู้แทนหน่วยงาน    |                                                                                  | -                          |
| <ul> <li>ข้อมูลผู้มีหน้าที่ยื่นบัญชีๆ</li> </ul> | ເລບບັທsປระจำທັวประชาชน * :   | กรุณาระบุเลขบัตรประจำตัวประชาชน                                                  |                            |
| ปาเข้าข้อมูลผู้มีหน้าที่อื่นบัญชีๆ               | คำนำหน้าชื่อ * :             | 💿 นาย 🔿 นาง 🔿 นางสาว 🔿 อื่นๆ                                                     |                            |
| 2ุ∈ ข้อมูลผู้แทนหน่วยงาน                         | ซื่อ*:                       | กรณาระบุชื่อ                                                                     | 1                          |
| รายงาน                                           | นามสกุล * :                  | กรุณาระบุนามสกุล                                                                 | 1                          |
| 🚉 เปลี่ยนรหัสเข้าใช้งาน                          | สังกัด - หน่วยงาน * :        | - กรณาเลือกดังกัด-หน่วยงาน                                                       | * 1                        |
| - ออกจากระบบ                                     | énumia * :                   |                                                                                  |                            |
|                                                  | и царыч                      | กรุณาระบุทานงานจ                                                                 |                            |
|                                                  | เบอร์ไทรศัพท์ :              | กรุณาระบุเบอร์โทรศัพท์                                                           |                            |
|                                                  | เบอร์โทรศัพท์มือถือ * :      | กรุณาระบุเบอร์โทรศัพท์มือถือ                                                     | 1                          |
|                                                  | อีเมล * :                    | กรุณาระบุอีเมล                                                                   | 1                          |
|                                                  | จังหวัด * :                  | กรุณาเลียกจังหวัด                                                                | * 1                        |
|                                                  | อ้าเภอ/เซศ * :               | กรุณาเสือกอำเภอ/เขต                                                              | * 1                        |
|                                                  | ต้าบถ/แขวง * :               | กรุณาเลือกต่ำบล/แขวง                                                             | * 1                        |
|                                                  | เลขที่หนังสือ/เลขที่คำสั่ง : | กรุณาระบุเลขที่หนังสือ/เลขที่ค่าสัง                                              |                            |
|                                                  | ลงวันที่ :                   | 🎬 เลือกวันที                                                                     |                            |
|                                                  | แนบไฟล์คำสั่ง :              | กรุณาแบบไฟล์คำสิ่ง<br>แบบไฟล์คำสิ่ง (pag) เข่านั้น ไฟล์แบบขนาดไม่เกิน "10.00" MB | แบบไฟล์                    |
|                                                  |                              |                                                                                  |                            |

ภาพที่ ๑๕ หน้าจอ เพิ่มข้อมูลผู้แทนหน่วยงาน

ผู้แทนหน่วยงานต้นสังกัด สามารถเพิ่มรายชื่อผู้แทนหน่วยงานต้นสังกัดเพิ่มได้ โดยระบุข้อมูล ดังนี้

- เลขประจำตัวประชาชน
- ชื่อ นามสกุล ผู้แทนหน่วยงานต้นสังกัด
- ตำแหน่ง ผู้แทนหน่วยงานต้นสังกัด
- สังกัด ผู้แทนหน่วยงานต้นสังกัด
- เบอร์โทรศัพท์ ผู้แทนหน่วยงานต้นสังกัด

- เบอร์โทรศัพท์มือถือ ผู้แทนหน่วยงานต้นสังกัด
- อีเมล ผู้แทนหน่วยงานต้นสังกัด
- จังหวัด หน่วยงาน
- อำเภอ/เขต หน่วยงาน
- ตำบล/แขวง หน่วยงาน
- เลขที่หนังสือ/เลขที่คำสั่ง
- วันที่ออกหนังสือ/วันที่มีคำสั่ง
- ไฟล์คำสั่ง

เมื่อระบุข้อมูลครบถ้วนแล้ว คลิกปุ่ม **อ<sup>บันทึก</sup> เ**พื่อทำการบันทึกข้อมูลผู้แทนหน่วยงานต้นสังกัด และกำหนดรหัสผู้ใช้งาน (Username) และรหัสผ่าน (Password) โดยรหัสผู้ใช้งาน จะเป็นเลขประจำตัว ประชาชน ในการเพิ่มข้อมูลครั้งแรกรหัสผ่านจะเป็นเลขประจำตัวประชาชน เช่นเดียวกัน

๓.๓. แก้ไขข้อมูลผู้แทนหน่วยงาน

| หน้าต              | รวจสอบรายชื่อผู้แทนหน่วยงาน                               |          |          |           |                                    |         |                |
|--------------------|-----------------------------------------------------------|----------|----------|-----------|------------------------------------|---------|----------------|
| Q                  | กรุณาระบุคำค้น                                            |          |          |           |                                    | ⊚ ค้นหา | 🗨 ค้นหาขั้นสูง |
| 9 . 9 <sup>.</sup> |                                                           |          |          |           | 4                                  |         | Q เพิ่มใหม่    |
| สำดับ<br>1         | หน่วยงานอิสระตามรัฐธรรมนูญ - สำนักงานคณะกรรมการการเลือกต่ | \$<br>ia | Username | นายรัตนชั | <b>ชอ-นามสกุล</b><br>ย ศรีวิสุทธิ์ |         |                |
| แสดง               | 10 🗢 รายการ จำนวนที่พบ : 1                                | รายการ   |          |           |                                    |         | « < 1 > »      |

ภาพที่ ๑๖ หน้าจอ ข้อมูลผู้แทนหน่วยงานที่ต้องการแก้ไข

ค้นหาข้อมูลที่ต้องการแก้ไข จากนั้นคลิกที่ปุ่ม 🔼 ท้ายรายชื่อที่ต้องการแก้ไขเพื่อทำการ แก้ไขข้อมูลผู้แทนหน่วยงานต้นสังกัด

| แก้ไร     | ขข้อมูลผู้แทนหน่วยงาน      |                                                             | ×          |
|-----------|----------------------------|-------------------------------------------------------------|------------|
| มายรัต    |                            |                                                             |            |
|           | เลขบัตรประจำตัวประชาชน * : |                                                             | ×          |
| อมุลผู้วิ | คำนำหน้าชื่อ * :           | O บาย 🔿 หาง 🔿 อื่มๆ                                         | าาขึ้ง     |
| ำเข้าขั   | ₫e*:                       | วัฒนชัย                                                     | × .        |
| ้อมูลผู้เ | นามสกุล * :                | ศรีวิสุทธิ์                                                 | *          |
| 384NU     | สังกัด - หน่วยงาน * :      | หน่วยงานอิสระตามรัฐธรรมนูญ - สำนักงานคณะกรรมการการเลือกตั้ง |            |
| ปลี่ยนร   | ต่ำแหน่ง * :               | ารรมการ                                                     | ~          |
| arene     | เบอร์โทรศัพท์ :            | -กรุณาระบุเบอร์โทรศัพท์-                                    | l.         |
|           | เบอร์โทรศัพท์มือถือ * :    | and the top of the second                                   | ~          |
|           |                            |                                                             | ເສ ນັ້ນກິກ |

ภาพที่ ๑๗ หน้าจอ แก้ไขข้อมูลผู้แทนหน่วยงาน

จากหน้าจอแก้ไขผู้แทนหน่วยงาน แก้ไขข้อมูลที่ต้องการ จากนั้นคลิกปุ่ม 🖻 บันทึก บันทึกข้อมูลผู้แทนหน่วยงานต้นสังกัด

๓.๔. ลบข้อมูลผู้แทนหน่วยงาน

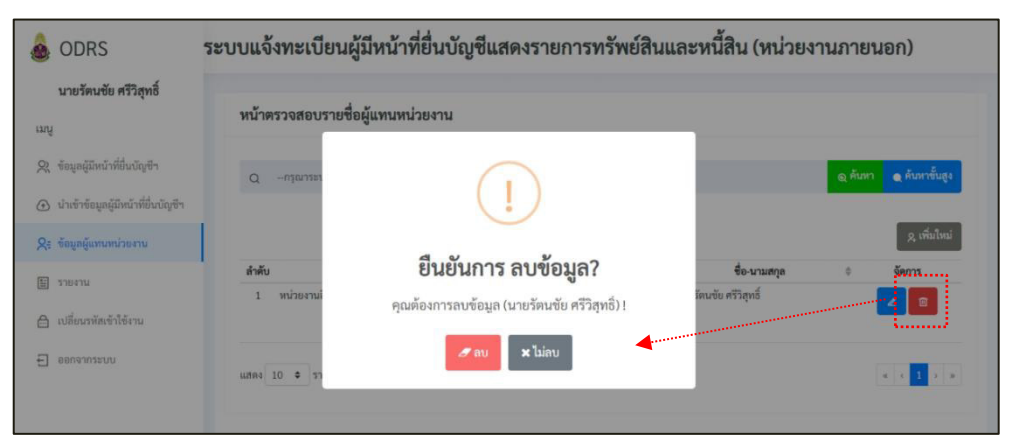

ภาพที่ ๑๘ หน้าจอ ข้อมูลผู้แทนหน่วยงานที่ต้องการลบ

จากหน้าจอข้อมูลผู้แทนหน่วยงาน ค้นหาข้อมูลที่ต้องการลบ จากนั้นคลิกปุ่ม 🔟 ท้ายรายการ ผู้แทนหน่วยงาน ระบบจะแสดงหน้าต่างยืนยันในการลบข้อมูลผู้แทนหน่วยงานคลิกปุ่ม 🌌 เพื่อยืนยันการ ลบข้อมูล

## ๓.๕. ตรวจสอบคำสั่งแต่งตั้ง (เอกสารแนบ)

| 💩 ODRS                                                                               | ระบบแจ้งทะเบียเ          | นผู้มีหน้าที่ยื่นบัญชีแสด <sup>ุ</sup>                  | งรายการทรัพ   | ย์สินและ                             | หนี้สิน (หน่วยงา                         | นภายนอก)               |
|--------------------------------------------------------------------------------------|--------------------------|---------------------------------------------------------|---------------|--------------------------------------|------------------------------------------|------------------------|
| <b>นายรัตนชัย ศรีวิสุทธิ์</b><br>เมนู                                                | หน้าตรวจสอบราย           | ซื่อผู้แทนหน่วยงาน                                      |               |                                      |                                          |                        |
| 2 ข้อมูลผู้มีหน้าที่ยื่นบัญชีา                                                       | Qກຸຈັໝາຣະນຸສຳສໍ          | รับ                                                     |               |                                      |                                          | ดู คับหา 🌒 คับหาขั้นสู |
| <ol> <li>นำเข้าข้อมูลผู้มีหน้าที่ยื่นบัญชีฯ</li> <li>จ้อมูลผู้แทนหน่วยงาน</li> </ol> |                          |                                                         |               |                                      |                                          | <u>ด</u> เพิ่มให       |
| 🗄 รายงาน                                                                             | สำคับ<br>1 หน่วยงานอิสระ | <b>หน่วยงาน</b><br>ะตามรัชธรรมนญ - สำนักงานคณะกรรมการกา |               | mame \$<br>00025220 นาย <sup>1</sup> | <b>ชื่อ-นามสกุล</b><br>โคนชัย ศรีวิสทธิ์ | ง จัดการ               |
| 🖹 เปลี่ยนรหัสเข้าใช้งาน                                                              |                          | a v v                                                   |               |                                      | ,                                        |                        |
| ออกจากระบบ                                                                           | แสดง 10 🗢 รายกา          | ร จำนวนที่                                              | พบ : 1 รายการ |                                      |                                          | w ( 1 )                |

ภาพที่ ๑๙ หน้าจอ ตรวจสอบคำสั่งแต่งตั้ง (เอกสารแนบ)

จากหน้าจอข้อมูลผู้แทนหน่วยงาน ค้นหา ผู้แทนหน่วยงานที่ต้องการ คลิกปุ่ม 直 ท้ายรายชื่อผู้แทน หน่วยงาน เพื่อทำการ download ไฟล์คำสั่งแต่งตั้ง

## ๔. เปลี่ยนรหัสผ่านเข้าใช้งาน

เข้าสู่หน้าจอเปลี่ยนรหัสเข้าใช้งาน ที่เมนู "เปลี่ยนรหัสเข้าใช้งาน"

|      | ODRS                                                     | ระบบแจ้งทะเบียนผู้มีหน้าร่              | ที่ยื่นบัญชีแสดงรายการทรัพย์สินและหนี้ใ                                                                                                    | สิน (หน่วยงานภายนอก)                                              |
|------|----------------------------------------------------------|-----------------------------------------|----------------------------------------------------------------------------------------------------|-------------------------------------------------------------------|
| ເມບູ | นายรัดนชัย ศรีวิสุทธิ์                                   | เปลี่ยนรหัสผ่าน                         |                                                                                                    |                                                                   |
| Ő    | ข้อมูลผู้มีหน้าที่ยื่นบัญชีๆ                             | Current Password * :                    | กรุณาระบุรทัสผ่านปัจจุบัน                                                                                                    | 1                                                                 |
| (+)  | น้ำเข้าข้อมูลผู้มีหน้าที่ยินบิญชีๆ<br>ข้อมลผ้แทนหน่วยงาน | New Password * :                        | กรุณาระบุรทัสผ่านไหม่                                                                                                    | 1                                                                 |
|      | รายงาน                                                   | Confirm Password * :                    | กรุณาระบุรทัสผ่านใหม่อีกครั้ง                                                                                                    | 1                                                                 |
| ≙    | เปลี่ยนรหัสเข้าใช้งาน                                    | หมายเหตุ :                              | รหัสผ่านคืองประกอบด้วยเงื่อนไขอย่างน้อย 4 ข้อดังก่อไปนี้<br>• ตัวอักษรภาษาอังกฤษตัวทีมทใหญ่อย่างน้อย 1 ตัว<br>• ตัวอักษรภาษาอังกฤษตัวทีมท์เล็กอย่างน้อย 1 ตัว<br>• ตัวเกขอย่างน้อย 1 ตัว |                                                                   |
| Ð    | ອອກຈາກระบบ                                               |                                         | <ul> <li>อักขระพิเศษ อย่างน้อย 1 ตัว เช่น !,@,# เป็นต้น</li> </ul>                                                                                                    |                                                                   |
|      |                                                          |                                         | 😝 ນັນທີ່ກ. 🖉 ອາເລີກ                                                                                                    |                                                                   |
|      |                                                          |                                         |                                                                                                    |                                                                   |
|      |                                                          | นโยบายการใช้งานคุกกี้ นโยบายการคุ้มครอง | ข้อมูลส่วนบุคคล                                                                                                    | Copyright 2023 <mark>สำนักงาน ป.ป.ช</mark> . All Rights Reserved. |

ภาพที่ ๒๐ หน้าจอ เปลี่ยนรหัสผ่านเข้าใช้งาน

ระบุรหัสผ่านเดิม และตั้งรหัสผ่านใหม่ โดยมีเงื่อนไขในการกำหนดรหัสผ่าน ดังนี้

- ๑) รหัสผ่านต้องมีความยาวอย่างน้อย ๘ ตัวอักษร
- ๒) รหัสผ่านต้องประกอบด้วยเงื่อนไขอย่างน้อย ๔ ข้อดังต่อไปนี้
  - ตัวอักษรภาษาอังกฤษตัวพิมพ์ใหญ่อย่างน้อย ๑ ตัว
  - ตัวอักษรภาษาอังกฤษตัวพิมพ์เล็กอย่างน้อย ๑ ตัว
  - ตัวเลขอย่างน้อย ๑ ตัว
  - อักขระพิเศษ อย่างน้อย ๑ ตัว ได้แก่ !, @, #, \$, %, &, \*

จากนั้นคลิกปุ่ม 🖻 บันทึก เพื่อเปลี่ยนรหัสผ่าน

#### สืมรหัสผ่าน

คลิกข้อความ <mark>ลืมรหัสผ่าน?</mark> ที่หน้าจอ Login ระบบ ODRS ระบบจะแสดงหน้าจอลืมรหัสผ่าน

|                                                                                                    | ระบบแจ้งทะเบียนผ<br>แสดงรายการทรัพย์                                                                                                    | มู่มิหน้าทิยินบัญชิ<br>โสินและหนี้สิน |
|----------------------------------------------------------------------------------------------------|----------------------------------------------------------------------------------------------------|---------------------------------------|
|                                                                                                    | Online Declaration. Registration System : ODRS                                                                                                    |                                       |
|                                                                                                    | Username                                                                                                    |                                       |
|                                                                                                    | ระบุชื่อผู้ใช้งาน                                                                                                    |                                       |
|                                                                                                    | Password                                                                                                    | สีมรทัสผ่าน7                          |
|                                                                                                    | ระบุรหัสม่าน                                                                                                    |                                       |
|                                                                                                    |                                                                                                    |                                       |
|                                                                                                    |                                                                                                    | ເພື່ອຊື່ສະນນ                          |
| ระบบแจ้งทะเบีย<br><sub>โดผ่าน</sub>                                                                                                 | ยนผู้มีหน้าที่ยื่นบัญชีแสดงรายการทรัง                                                                                                    | พย์สินและหนี้สิน                      |
| ระบบแจ้งทะเบีย<br><sub>สส่าน</sub>                                                                                                  | ยนผู้มีหน้าที่ยื่นบัญชีแสดงรายการทรัท                                                                                                    | พย์สินและหนี้สิน<br><b>A</b>          |
| ระบบแจ้งทะเบีย<br>สห่าน<br>๑๛                                                                                                    | ยนผู้มีหน้าที่ยื่นบัญชีแสดงรายการทรัง<br>ระกระเรือ-                                                                                                    | พย์สินและหนี้สิน                      |
| ระบบแจ้งทะเบีย<br>สสาน<br>ช่อง:<br>นามชุด*:                                                                                         | ยนผู้มีหน้าที่ยื่นบัญชีแสดงรายการทรัง<br>-กระกระบุขอ-<br>-กระกระบุขอ-                                                                                                    | พย์สินและหนี้สิน                      |
| ระบบแจ้งทะเบีย<br>์สผ่าน<br>๑ํ๏*:<br>บามสุด*:<br>วับเสือบวิ เกิด +:                                                                 | ยนผู้มีหน้าที่ยื่นบัญชีแสดงรายการทรัท<br>-กระกระบุขอ-<br>-กระกระบุกษณตุล-<br>-วัน เดือน ปีกิล-                                                                                                    | พย์สินและหนี้สิน                      |
| ระบบแจ้งทะเบื่อ<br>สัสผ่าน<br>ช่อ*:<br>หมะสอะบง เหต *:                                                                              | ยนผู้มีหน้าที่ยื่นบัญชีแสดงรายการทรัท<br>-กระกระบุขอ-<br>-กระกระบุขอ-<br>-รัน เดียน ปีกิด-<br>ศักยาร 15/01/2500                                                                                                    | พย์สินและหนี้สิน                      |
| ระบบแจ้งทะเบีย<br>ัสผ่าน<br>ช่อ*:<br>รับเสือนชี เกิด *;                                                                             | ยนผู้มีหน้าที่ยื่นบัญชีแสดงรายการทรัง<br>-กระกระเจือ-<br>-กระกระเจาะ<br>-รันดียนบักล-<br>-รันดียนบักล-<br>ศักอร์หร่า 15/01/2500<br>กลอีโมรักส์: 10:001/2500<br>กลอีโมรักส์: 10:001/2500                                                                | พย์สินและหนี้สิน<br>                  |
| ระบบแจ้งทะเบื่อ<br>ัสผ่าน<br>ชื่อ *:<br>นามสุด * :<br>รับเมือน/ปี เมิด *:                                                           | ยนผู้มีหน้าที่ยื่นบัญชีแสดงรายการทรัท<br>-กุณาระบุขีด-<br>-กุณาระบุขัด-<br>-วัน เดียน ปีภัต-<br>-วัน เดียน ปีภัต-<br>พัฒนิมีแตา ปี 60.001/2500<br>การมีมีแตาย 1: 60.00/2500                                                                            | พย์สินและหนี้สิน<br>                  |
| ระบบแจ้งทะเบีย<br>์สผ่าน<br>ซื่อ * :<br>เนนสกูล * :<br>วับเมือนวับกิด * :<br>เลขประจำทั่วประชาชน * :<br>านนายเลข Laser หลังถักร * : | ยนผู้มีหน้าที่ยื่นบัญชีแสดงรายการทรัท<br>-กรุณาระบุขิง-<br>-กรุณาระบุนามสกุล-<br>-วัน เดียน บิภัค-<br>พัทยร่าง: 15/01/2500<br>กรณีมัลังหลัง 20/00/2500<br>-กรุณาระบุลยประจำหัวประชาชน-<br>-กรุณาระบุลยประจำหัวประชาชน-<br>-กรุณาระบุลยประจำหัวประชาชน- | พย์สินและหนี้สิน<br>                  |

ภาพที่ ๒๑ หน้าจอ ลืมรหัสผ่าน

ระบุข้อมูล เพื่อยืนยันตัวบุคคล ตามบัตรประจำตัวประชาชน ดังนี้

- ชื่อ
- นามสกุล
- วัน เดือน ปี เกิด
- เลขประจำตัวประชาชน
- หมายเลข Laser หลังบัตร

เสร็จแล้ว กดปุ่ม <sup>อบันบันของหัสผ่าน</sup> ระบบจะดำเนินการตรวจสอบข้อมูล หากพบว่าถูกต้อง ระบบจะ แสดงหน้าจอเปลี่ยนรหัสผ่าน

| เปลี่ยนรหัสผ่าน      |                               | × |
|----------------------|-------------------------------|---|
|                      |                               |   |
| New Password * :     | กรุณาระบูรพัสผ่านใหม่         | 1 |
| Confirm Password * : | กรุณาระบูรหัสผ่านใหม่อีกครั้ง | 1 |

ภาพที่ ๒๒ หน้าจอ กำหนดรหัสผ่านใหม่

กำหนดรหัสผ่านและยืนยันรหัสผ่าน จากนั้นกดปุ่ม 🖻 บันทึก เพื่อเปลี่ยนรหัสผ่าน

## ๖. นำเข้าข้อมูลผู้มีหน้าที่ยื่นบัญชีๆ

เข้าสู่หน้าจอข้อมูลผู้มีหน้าที่ยื่นบัญชีฯ ที่เมนู "ข้อมูลผู้มีหน้าที่ยื่นบัญชีฯ"

| 💩 ODRS                                               | ระบบแจ้งทะเบียนผู้มีหน้าที่ยื่นบัญชีแสดงร                                  | ายการทรัพย์สินและหนี้สิน                                                                                                    |
|------------------------------------------------------|----------------------------------------------------------------------------|----------------------------------------------------------------------------------------------------|
| รัตนชัย ศรีวิสุทธิ์<br>นักวิชาการคอมพิวเตอร์ชำนาญการ | นำเข้าข้อมูลทะเบียนผู้มีหน้าที่ยื่นบัญชีแสดงทรัพย์สินแล<br>ศำล <b>ง</b> บข | ะหน <b>ี้</b> สิน                                                                                                    |
| เมนู<br>🎗 ข้อมูลผู้มีหน้าที่ยื่นบัญชีฯ               | หู่มีอาชีการให้งาน :<br>คาวมีเหตุไฟด์ Excel :                              | 🔄 ดารบิโหลด<br>() ดารบิโหลด                                                                                                    |
| <ul> <li></li></ul>                                  | ด้นหารพัฒห้าแหน่ง                                                          |                                                                                                    |
| 🗄 รายงาน                                             | ตับหารทัสตำแหน่ง :                                                         | Q คันหารทัสดำแหน่ง                                                                                                    |
|                                                      | สมการพัฒนาอยาม                                                             | Q ดังหาวทัดหน่วยงาน                                                                                                    |
|                                                      | อัพโหลดไฟล์แจ้งทะเบียนผู้มีหน้าที่ยื่นบัญชีา                               |                                                                                                    |
|                                                      | แบบไฟด์แจ้งทะเบียนผู้มีหน้าที่ยื่นบัญซีา : *<br>แบบไฟด์ศาสิ่ง :            | <ul> <li>-กรุณาแบบไฟด์</li> <li>แบบไฟด์</li> <li>-กรุณาแบบไฟด์ร่าซึ่ง</li> <li>แบบไฟด์</li> <li>แบบไฟด์รั่ง (201) อย่านั้น ไฟด์แบบขนาดในมัก⊔*10.00" MB</li> </ul> |
|                                                      | นโยบวยการใช้งานคุกกี้ นโยบายการคุ้มครองข้อมูลส่วนบุคคล                     | Copyright 2023 <mark>สำนักงาน ป.ป.ย.</mark> All Rights Reserved.                                                                                                  |

# ภาพที่ ๒๓ หน้าจอ นำเข้าข้อมูลผู้มีหน้าที่ยื่นบัญชีฯ

๖.๑. ดาวน์โหลดไฟล์ Excel

| 💩 ODRS                                          | ระบบแจ้งทะเบียนผู้มีหน้าที่ยื่นบัญชีแสดงร               | ายการทรัพย์สินและหนี้สิน                                                          |                                                            |
|-------------------------------------------------|---------------------------------------------------------|-----------------------------------------------------------------------------------|------------------------------------------------------------|
|                                                 | นำเข้าข้อมูลทะเบียนผู้มีหน้าที่ยื่นบัญชีแสดงทรัพย์สินแล | ะหนี้สิน                                                                          |                                                            |
| วทนขอ หว่าสุทธ<br>นักวิชาการคอมพิวเตอร์ชำนาญการ | สำอธิบาย                                                |                                                                                   |                                                            |
| រេរបូ                                           | คู่มีอวิธีการใช้งาน :                                   | 🛅 ดาวบโหลด                                                                        |                                                            |
| 🗙 ข้อมูลผู้มีหน้าที่ยื่นบัญชีๆ                  | ดาวน์โหลดไฟล์ Excel :                                   | 🖸 ดาวน์โหลด                                                                       |                                                            |
| มาเข้าข้อมูลผู้มีหน้าที่ยื่นบัญชีา              |                                                         |                                                                                   |                                                            |
| ุ่ ร้อมูลผู้แทนหน่วยงาน                         | ค้นหารทัสดำแหน่ง                                        |                                                                                   |                                                            |
| 🗄 รายงาน                                        | คับหารพัสดำแหน่ง :                                      | Q คันหารทัสด้านหน่ง                                                               |                                                            |
| ออกจากระบบ                                      | ค้นหาวทัสทน่วยงาน                                       |                                                                                   |                                                            |
|                                                 | ตับหารทัสหน่วยงาน :                                     | Q คั้นหารทัสหน่วยงาน                                                              |                                                            |
|                                                 | อัพโหลดไฟล์แจ้งทะเบียนผู้มีหน้าที่ยื่นบัญชีๆ            |                                                                                   |                                                            |
|                                                 | แนบไฟล์แจ้งทะเบียนผู้มีหน้าที่ยื่นบัญชีฯ : *            | กรุณาแนบไฟล์                                                                      | แนบไฟล์                                                    |
|                                                 | แนบไฟล์คำสั่ง :                                         | กรุณาแนบไฟด์คำสั่ง<br>แนบไฟด์คำสั่ง (.pdf) เท่านั้น ไฟด์แนบขนาดไม่เกิน *10.00* MB | แนบไฟล์                                                    |
|                                                 |                                                         | 📷 อัทโหอด                                                                         |                                                            |
|                                                 | นโยบายการใช้งานคุกกี้ นโยบายการคุ้มครองข้อมูลส่วนบุคคล  | Copyrig                                                                           | ht 2023 <mark>สำนักงาน ป.ป.ข</mark> . All Rights Reserved. |

ภาพที่ ๒๔ เมนูดาวน์โหลดไฟล์ Excel

ดาวน์โหลดไฟล์ Excel เพื่อจัดเตรียมข้อมูลรายชื่อผู้มีหน้าที่ยื่นบัญชีฯ

## ๖.๒. บันทึกข้อมูลผู้มีหน้าที่ยื่นๆ

| File                                                                                                   | ণ্ড•<br>Home                               | ∓<br>Insert Pag   | odrs-temp<br>ge Layout Formula:                                | olate (4).xlsx - Ex<br>s Data R | cel<br>eview View                    | Tabl                             | e Tools<br>sign 🛛 🖓 Tell m               | e what you want to           | o do                                                |                                              | Ratan                                                       | achai Srivisut                                    | œ – ı                         | ⊐ ×<br>Q_Share |
|----------------------------------------------------------------------------------------------------|--------------------------------------------|-------------------|----------------------------------------------------------------|---------------------------------|--------------------------------------|----------------------------------|------------------------------------------|------------------------------|-----------------------------------------------------|----------------------------------------------|-------------------------------------------------------------|---------------------------------------------------|-------------------------------|----------------|
| Paste                                                                                                  | K Cut<br>P Copy →<br>Format P<br>Clipboard | Painter F2        | bunPSK - 16 - 4<br><u>U</u> -   ≝ -   <sup>(</sup> ) -<br>Font |                                 | = I ≫ • I<br>= I • ■ ■ I<br>Alignmen | Wrap Text                        | er + 📮 + %                               | + foo oo Con<br>Form<br>er 5 | ditional Format as<br>natting * Table * S<br>Styles | Cell Insert I<br>tyles *                     | Delete Format<br>Cells                                      | AutoSum * A<br>Fill * Z<br>Clear * Fil<br>Editing | t & Find &<br>ter * Select *  | ^              |
| B2                                                                                                    | *                                          | : × 🗸             | f <sub>x</sub>                                                 |                                 |                                      |                                  |                                          |                              |                                                     |                                              |                                                             |                                                   |                               | ~              |
| 1                                                                                                    | A<br>สำดับที่•                             | B<br>สัญชาติ•     | C<br>เลขประจำตัว<br>ประชาชน•                                   | D<br>เลขที่หนังสือ<br>เดินทาง   | E<br>คำนำหน้าชื่อ*                   | F<br>ชื่อปัจจุบัน<br>(ชื่อเดิม)* | G<br>ชื่อสกุลปัจจุบัน<br>(ชื่อสกุลเดิม)* | H<br>เบอร์<br>โทรศัพท์มือถือ | I<br>อีเมล์                                         | ) )<br>ตำแหน่งที่<br>ปิ่น•/กลุ่ม<br>ตำแหน่ง• | K<br>วันเข้ารับ<br>ตำแหน่ง/พ้น<br>จากตำแหน่ง/<br>เสียชีวิต• | L<br>กรณีที่ยื่น•                                 | M<br>วันที่มีหน้าที่<br>ยื่น• | เลขที่<br>     |
| 2                                                                                                    | 1                                          |                   |                                                                |                                 |                                      |                                  |                                          |                              |                                                     |                                              |                                                             |                                                   |                               |                |
| 3<br>4<br>5<br>6<br>7<br>8<br>9<br>9<br>10<br>11<br>12<br>13<br>14<br>15<br>16<br>17<br>18<br>19<br>20 | 2                                          |                   |                                                                |                                 |                                      |                                  |                                          |                              |                                                     |                                              |                                                             |                                                   |                               |                |
| 4                                                                                                    | •                                          | แจ้งทะเบียนผู้มีห | หน้าที่ยื่นๆ กรณีที่ยื่                                        | nu Sheet2                       | Ð                                    |                                  |                                          |                              | : (                                                 | _                                            |                                                             |                                                   |                               | D -            |
| Ready                                                                                                  |                                            |                   |                                                                |                                 |                                      |                                  |                                          |                              |                                                     |                                              |                                                             |                                                   |                               | + 100%         |

ภาพที่ ๒๕ รูปแบบไฟล์ Excel

ข้อมูลที่ต้องระบุในไฟล์ Excel

๒.๑ ลำดับที่

- ลำดับที่ผู้มีหน้าที่ยื่นบัญชีฯ ที่แจ้งไปตามลำดับ

๒.๒ สัญชาติ

สัญชาติของผู้มีหน้าที่ยื่นบัญชีฯ เช่น <u>ไทย</u>

๒.๓ เลขประจำตัวประชาชน

- เลขประจำตัวประชาชนของผู้มีหน้าที่ยื่นบัญชีฯ กรอกข้อมูลตัวเลข ๑๓ หลักติดกัน

๒.๔ เลขที่หนังสือเดินทาง

- เลขที่หนังสือเดินทางของผู้มีหน้าที่ยื่นบัญชีฯ (ถ้ามี)

กรณ<u>ีไม่ใช่สัญชาติไทย</u> ต้องระบุเลขที่หนังสือเดินทาง

๒.๕ คำนำหน้าชื่อ

คำนำหน้าชื่อของผู้มีหน้าที่ยื่นบัญชีฯ

๒.๖ ชื่อปัจจุบัน (ชื่อเดิม)

- ชื่อผู้มีหน้าที่ยื่นบัญชีๆ กรณีการเปลี่ยนชื่อ

- ให้ระบุชื่อเดิมในวงเล็บต่อท้ายชื่อปัจจุบัน

๒.๗ ชื่อสกุลปัจจุบัน (ชื่อสกุลเดิม)

- นามสกุลผู้มีหน้าที่ยื่นบัญชีๆ กรณีการเปลี่ยนนามสกุล

- ให้ระบุนามสกุลเมในวงเล็บต่อท้ายนามสกุลปัจจุบัน

๒.๘ เบอร์โทรศัพท์มือถือ

- เบอร์โทรศัพท์มือถือของผู้มีหน้าที่ยื่นบัญชีฯ (ถ้ามี)

๒.๙ อีเมล

- อีเมลของผู้มีหน้าที่ยื่นบัญชีฯ (ถ้ามี)

๒.๑๐ รหัสตำแหน่งที่ยื่น/กลุ่มตำแหน่ง

ให้ระบุ เฉพาะรหัส ของตำแหน่งที่มีหน้าที่ยื่นบัญชีฯ

- วิธีการค้นหา รหัสตำแหน่ง

| 💩 ODRS                                                | ระบบแจ้งทะเบียนผู้มีหน้าที่ยื่นบัญชีแสดงรายการทรัพย์สินและหนี้สิน                                                     |    |
|-------------------------------------------------------|----------------------------------------------------------------------------------------------------|----|
| รัตนชัย ศรีวิสุทธิ์<br>นักวิชาการคอมพิวเตอร์ช่านาญการ | นำเข้าข้อมูลทะเบียนผู้มีหน้าที่ยื่นบัญชีแสดงทรัพย์สินและหนี้สิน<br>ศาสงาย                                             |    |
| ເມບູ                                                  | คู่มีอริธีการใช้งาน: 🔡 ตารณ์ใหลด                                                                                      |    |
| 🞗 ข้อมูลผู้มีหน้าที่ยื่นบัญชีๆ                        | ตาวนี้ไหลดไหล์ Excel : 🕞 ดาวนี้ไหลด                                                                                   |    |
| ปาเข้าข้อมูลผู้มีหน้าที่ยื่นบัญชีฯ                    | Kannishuni                                                                                                    | 1  |
| R ข้อมูลผู้แทนหน่วยงาน                                |                                                                                                    |    |
| 🗄 รายงาน                                              | ทันการหัสทำแหน่ง: Q ดับทารหัดคำแหน่ง                                                                                  |    |
| 🕣 ออกจากระบบ                                          | กันการัสกร่อยาน                                                                                                    |    |
|                                                       | ดันทารพัสหน่วยงาน: Q ดับทารพัสหน่วยงาน                                                                                |    |
|                                                       | อัทโหลดไฟย์แจ้งหวะเบียนผู้มีหน้าที่ชื่นบัญชีง                                                                         |    |
|                                                       | แบบไฟล์แจ้งทะเบียนผู้มีหน้าที่ยื่บบัญชีฯ:* -กรุณาแบบไฟล์ แบบไฟล์-                                                     |    |
|                                                       | แบบไฟด์คำสั่ง:<br>แบบไฟด์คำสั่ง- แบบไฟด์<br>แบบไฟด์คำสั่ง (₂.cr) เก่านั้น ไฟด์แบบขนาดไม่เกิน *10.00° MB<br>ฏ: อัทโทธด |    |
|                                                       | นโยบายการใจ้งานคุกกี้ นโยบายการคุ้มครองข้อมูลส่วนบุคคล Copyright 2023 สำนักงาน ป.ป.ซ. All Rights Reserve              | d. |

ภาพที่ ๒๖ หน้าจอ เมนูค้นหารหัสตำแหน่ง ของผู้มีหน้าที่ยื่นบัญชีฯ

จะปรากฏหน้าจอให้ระบุ ตำแหน่งที่ต้องการค้นหา เช่น ต้องการค้นหา

ตำแหน่ง "กรรมการ"

คลิกปุ่ม

Q ค้นหารหัสตำแหน่ง

| ODRS                                                | หรายบบได้ รงการเรียงของได้ระเร็กหนึ่งไรบัญญี่บาสดาร<br>ดับหารหัสดำแหน่ง | กขอกรรมรัพย์สิ่งแรงขะรั้นง<br>×    |
|-----------------------------------------------------|-------------------------------------------------------------------------|------------------------------------|
| รัตนชัย ศรีวิสุทธิ์<br>เวิชาการคอมพิวเตอร์ช่านาญการ | กรรมการ                                                                 | Q. fum                             |
| ιų                                                  | รหัสตำแหน่ง ≑ ตำแหน่ง/r                                                 | กลุ่มดำแหน่ง 🗢                     |
| 🞗 ข้อมูลผู้มีหน้าที่ยื่นบัญชีา                      | 1513 เจ้าหน้าที่ของรัฐตาม มาตรา 158 - ผู้ช่วยเลขาธิการคณะก              | กรรมการ ป.ป.ช.                     |
|                                                     | 1514 เจ้าหน้าที่ของรัฐตาม มาตรา 158 - ผู้ช่วยเลขาธิการคณะก              | กรรมการ ป.ป.ช. (ด้านการตรวจราชการ) |
| ) นาเขาขอมูลผูมหน้าที่ยันบัญชา                      | 1803 เจ้าหน้าที่ของรัฐตาม มาตรา 158 - ผู้ช่วยเลขาธิการคณะก              | กรรมการ ป.ป.ช. ภาค                 |
| ะ ข้อมูลผู้แทนหน่วยงาน                              | 1512 เจ้าหน้าที่ของรัฐตาม มาตรา 158 - รองเลขาธิการคณะกร                 | เรมการ ป.ป.ช.                      |
| ] รายงาน                                            | 1005 มาตรา 102 (3) (ผู้ดำรงตำแหน่งในองค์กรอิสระ) - กรรมก                | ารการเลือกคั้ง                     |
| ออกจากระบบ                                          | แสดง 5 🗢 รายการ จำนวนที่พบ : 39 รายการ                                  | • • • 1 2 3 4 > >                  |
|                                                     | อหเหลาเหละเหล่าเอนอนอู่มหนาทอนบฏิเจา                                    | (D) În                             |

ภาพที่ ๒๗ หน้าจอ ค้นหารหัสตำแหน่ง ของผู้มีหน้าที่ยื่นบัญชีฯ

ระบุตำแหน่งที่ต้องการค้นหา เช่น "กรรมการ" จากนั้นคลิกปุ่ม <sup>•••พา</sup>จะแสดงรายการตำแหน่งที่ ต้องกับคำค้นหา จากนั้นนำรหัสตำแหน่งที่ได้ ระบุในไฟล์ Excel

๒.๑๑ วันที่เข้ารับตำแหน่ง

- วันที่เข้ารับตำแหน่งของผู้มีหน้าที่ยื่นบัญชีฯ
- ระบุวันที่ในรูปแบบ วันที่/เดือน/ปี พ.ศ. (ระบุตัวเลขอารบิก) เช่น 15/02/2566

๒.๑๒ กรณีที่ยื่นบัญชีา

กรณีที่ยื่นบัญชีของผู้มีหน้าที่ยื่นบัญชีฯ ได้แก่

- กรณีเข้ารับตำแหน่ง ให้ระบุคำว่า "เข้า"
- กรณีพ้นจากตำแหน่ง ให้ระบุคำว่า "พ้น"
- กรณีตาย ให้ระบุคำว่า "ตาย"

๒.๑๓ วันที่มีหน้าที่ยื่นบัญชี

- วันที่มีหน้าที่ยื่นบัญชีาของผู้มีหน้าที่ยื่นบัญชีา
- ระบุวันที่ในรูปแบบ วันที่/เดือน/ปี พ.ศ. (ระบุตัวเลขอารบิก) เช่น 15/02/2566

๒.๑๔ เลขที่คำสั่ง

- เลขที่คำสั่งแต่งตั้งผู้มีหน้าที่ยื่นบัญชีฯ (ถ้ามี)

๒.๑๕ วันที่มีคำสั่ง

- วันที่มีคำสั่งแต่งตั้งผู้มีหน้าที่ยื่นบัญชีฯ (ถ้ามี)

- ระบุวันที่ในรูปแบบ วันที่/เดือน/ปี พ.ศ. (ระบุตัวเลขอารบิก) เช่น 15/02/2566
- ๖.๓. อัพโหลดไฟล์ข้อมูลผู้มีหน้าที่ยื่นบัญชีฯ

เมื่อบันทึกข้อมูลผู้มีหน้าที่ยื่นบัญชีฯ ในไฟล์ Excel และบันทึกข้อมูลเรียบร้อยแล้ว ให้ทำการ นำไฟล์ Excel เข้าสู่ระบบ

๖.๓.๑. เลือกไฟล์

| le odrs                                              | ระบบแจ้งทะเบียนผู้มีหน้าที่ยื่นบัญชีแสดงร    | C Open X                                                                                                    |
|------------------------------------------------------|----------------------------------------------|----------------------------------------------------------------------------------------------------|
|                                                      | ดาวน์โหลดไฟล์ Excel :                        | ← → ∨ ↑ ■ > Desktop ∨ C Search Desktop ><br>Organize + New Folder ■ ▼ ■ ●                                                                                                    |
| รัตนขัย ศรีวิสุทธิ์<br>มักวิชาการคอมพิวเตอร์ชำนาญการ | ด้างการทัสดำแหน่ง                            | A Home docker<br>Gallery ODRS-EX<br>OneDrive ODRS-INT                                                                                                    |
| เมนู<br>🎗 ข้อมูลผู้มีหน้าที่ยื่นบัญชีๆ               | ดับหาวทัสดำแหน่ง:<br>ดับหาวทัสดำแหน่ง:       | Destop     Destop     Documents     Documents     Doc |
| มาเข้าข้อมูลผู้มีหน้าที่ยื่นบัญชีฯ                   |                                              | File name: odis-template.xlax V Custom files (*xls*-xlax) V                                                                                                    |
| Q= ข้อมูลผู้แทนหน่วยงาน                              | ค้นหารหัสหน่วยงาน :                          | Upload from mobile Open Cancel                                                                                                    |
| 📰 รายงาน                                             | อัพโหลดไฟล์แจ้งทะเบียนผู้มีหน้าที่ยื่นบัญชีา |                                                                                                    |
| € ออกจากระบบ                                         | แนบไฟล์แจ้งทะเบียนผู้มีหน้าที่ยื่นบัญชีๆ : • | กรุณาแนบไฟล์<br>เกรุณาแนบไฟล์                                                                                                    |
|                                                      | แบบไฟล์คำสั่ง :                              | กรุณาแบบไฟล์คำสั่ง แบบไฟล์<br>แบบไฟล์คำสั่ง (-pdf) เท่านั้น ไฟล์แบบขนาดไม่เกิน 10.00" MB                                                                                                    |
|                                                      |                                              | 🖪 อักโหลด                                                                                                    |

ภาพที่ ๒๘ หน้าจอ อัพโหลดไฟล์ข้อมูลผู้มีหน้าที่ยื่นบัญชีฯ

คลิกปุ่ม "แนบไฟล์" และเลือกไฟล์ Excel ที่บันทึกข้อมูลเรียบร้อยแล้ว จากนั้นคลิกปุ่ม "Open" หากต้องการแนบไฟล์คำสั่งให้ดำเนินการเช่นเดียวกัน

๖.๓.๒. อัพโหลดไฟล์

เมื่อเลือกไฟล์เรียบร้อยแล้วให้คลิกปุ่ม

🗄 อัพโหลด

เพื่อตรวจสอบความถูกต้องก่อนนำข้อมูลเข้าสู่

|  | <ul> <li>ກັບເຮັບ #37 ຄຸກເຮັ້</li> <li>ພາງ</li> <li>ພາງ</li> <li>ພາງ</li> <li>ຈັດມູຄຊິລິກນຳກໍ່ອື່ນບັດງອ້າ</li> <li>ຜູ້</li> <li>ຜູ້</li> <li>ເຊິ່ງເຊັ່ງເຊັ່ງເຊັ່ງເຊັ່ງເຊັ່ງເຊັ່ງເຊັ່ງເຊັ</li></ul> | <ul> <li>ดับการพัฒน่วยงาน</li> <li>อักโหลสไปส์ผงรีกระ</li> <li>ยื่นยันการ นำเข้าข้อมูล?</li> <li>คุณต้องการนำเข้าข้อมูล !</li> <li>± ยินยัน</li> </ul> | มนบไฟด์<br>สมบไฟด์<br>19-13-007-MB |
|--|----------------------------------------------------------------------------------------------------|----------------------------------------------------------------------------------------------------|------------------------------------|
|--|----------------------------------------------------------------------------------------------------|----------------------------------------------------------------------------------------------------|------------------------------------|

ภาพที่ ๒๙ หน้าจอ ยืนยันการ นำเข้าข้อมูล

คลิกปุ่ม 💶 🕹 อื่นอัน เพื่อนำเข้าข้อมูล

๖.๓.๓. นำข้อมูลเข้าสู่ระบบ

เมื่อทำการอัพโหลดไฟล์แล้ว ระบบจะตรวจสอบความถูกต้องของข้อมูล กรณีข้อมูลครบถ้วนถูกต้อง

ในตารางจะมีพื้นสีขาว ให้คลิกที่ปุ่ม <sup>🗳 นำเข้าข้อมูล</sup> เพื่อนำเข้าข้อมูลเข้าสู่ระบบ ODRS

| รัตน                                  | ลำดับ<br>ที่ | การ<br>ตรวจ     | สัญชาติ | เลขประจำตัว<br>ประชาชน | เลขที่<br>หนังสือเดินทาง | คำนำ<br>หน้า | ชื่อ<br>ปัจจุบัน | ชื่อสกุล<br>ปัจจุบัน      | เบอร์ อีเ<br>โทรศัพท์ | มูล คำเ<br>ที่เ                                  | แหน่ง<br>ยื่น/                                                   | วันเข้ารับ<br>ตำแหน่ง | กรณี<br>ที่ยื่น | วันที่<br>มีหน้าที่ | เลข<br>ที่     | วันที่คำสั่ง | หน่วย<br>งาน |
|---------------------------------------|--------------|-----------------|---------|------------------------|--------------------------|--------------|------------------|---------------------------|-----------------------|--------------------------------------------------|------------------------------------------------------------------|-----------------------|-----------------|---------------------|----------------|--------------|--------------|
| 01381                                 | (            | ) สอบ<br>ข้อมูล | 0       | ¢                      | Φ.                       | ¢ €10 ¢      | (ชื่อ (<br>เดิม) | (ชื่อ \$<br>สกุล<br>เดิม) | มือถือ 单              | ุ≎ ก<br>ศ้าเ                                     | าลุ่ม ¢<br>แหน่ง                                                 | 0                     | 0               | ยื่น ർ              | ) คำ ≎<br>สั่ง | 0            | 0            |
| มูลผู้วั<br>เข้าข้<br>มูลผู้เ<br>ยงาน | 2            |                 | ไทย     | 5555555555             | 51                       | นาย          | ชื่อสัตย์        | ช่อ<br>สะอาค              |                       | มาศ<br>(1)<br>รัฐม<br>รอง<br>รัฐม<br>นาย<br>รัฐม | ครา 102 2<br>[นายก<br>มนตรี,<br>เนายก<br>มนตรี] -<br>ยก<br>มนตรี | 29/8/2567             | เข้า            | 29/8/2567           | 123            | 29/8/2567    |              |
| nann                                  | แสดง         | 5 🕈             | รายการ  |                        |                          | จำนวน        | เพิ่พบ : 1 รา    | ยการ                      |                       |                                                  |                                                                  |                       |                 |                     |                | K C          | > >          |

ภาพที่ ๓๐ หน้าจอ อัพโหลดไฟล์ข้อมูลผู้มีหน้าที่ยื่นบัญชีฯ ที่ถูกต้อง

กรณีข้อมูลที่นำเข้าไม่ถูกต้องครบถ้วน ระบบจะแสดงแนบสีแดง ในตารางการนำเข้าข้อมูลพร้อมแจ้ง ข้อมูลที่ไม่ถูกต้อง เพื่อนำไปแก้ไขข้อมูลให้ถูกต้องก่อนทำการอัพโหลดไฟล์อีกครั้ง

| ODI                                               |                                                                                            |              | v                           | a ya                          | y d                      | 4 2                                  | a                                                |                               |            | 2 50                                                                                 |                            | đa              |                             |                            |              |                     |
|---------------------------------------------------|--------------------------------------------------------------------------------------------|--------------|-----------------------------|-------------------------------|--------------------------|--------------------------------------|--------------------------------------------------|-------------------------------|------------|--------------------------------------------------------------------------------------|----------------------------|-----------------|-----------------------------|----------------------------|--------------|---------------------|
| 5 ODI                                             | ค้นหารหัสตำแหน่                                                                            | 3            |                             |                               |                          |                                      |                                                  |                               |            |                                                                                      |                            |                 |                             |                            |              | ×                   |
| Šmit                                              | พบข้อมูล 2 รายการ ส                                                                        | ามารถนำเ     | ข้าได้ 1 รายการ ไม่สุ       | ถูกค้อง 1 รายการ              |                          |                                      |                                                  |                               |            |                                                                                      |                            |                 |                             |                            |              |                     |
| รัขาการคง<br>ข้อมูลผู้ว่                          | ลำคับ การตรวจ<br>ที่ สอบ<br>¢ ข้อมูล                                                       | สัญชาติ<br>¢ | เลขประจำตัว<br>ประชาชน<br>¢ | เลซที่<br>หนังสือเดินทาง<br>¢ | ค้าบ้า<br>หบ้า<br>ชื่อ ≎ | ชื่อ<br>ปัจจุบัน<br>(ชื่อ ¢<br>เดิม) | ชื่อสกุล<br>ปัจจุบัน<br>(ชื่อ ¢<br>สกุล<br>เดิม) | เบอร์<br>โทรศัพท์<br>มือถือ ( | ອີເນຄ<br>¢ | ตำแหน่ง<br>ที่ยื่น∕<br>กลุ่ม ≎<br>ตำแหน่ง                                            | วันเข้ารับ<br>ตำแหน่ง<br>¢ | กรณี<br>ที่ยื่น | วันที่<br>มีหน้าที่<br>ยื่น | เลข<br>ที่<br>คำ ¢<br>สั่ง | วันที่คำสั่ง | หน่วย<br>งาน<br>๑ ๑ |
| <b>นำเข้าข้</b><br>จ้อมูลผู้เ<br>รายงาน<br>ออกจาก | <ol> <li>เลข<br/>ประจำตัว<br/>ประชาชน<br/>วันเข้ารับ<br/>ตำแหน่ง<br/>ไม่ถูกต้อง</li> </ol> | ไทย          | 8888888888888               |                               | นาย                      | เป็น<br>ธรรม                         | ช่อ<br>สะอาด                                     |                               |            | มาตรา<br>102 (1)<br>[นายก<br>รัฐมนตรี,<br>รองนายก<br>รัฐมนตรี]<br>- นายก<br>รัฐมนตรี | 29/8/2024                  | เข้า            | 29/8/2567                   | 123                        | 29/8/256     | 7                   |
|                                                   | 2                                                                                          | ไทย          | 5555555555555               |                               | นาย                      | ซื่อสัตย์                            | ซ่อ<br>สะอาด                                     |                               |            | มาตรา<br>102 (1)<br>[นายก<br>รัฐมนตรี,<br>รองนายก                                    | 29/8/2567                  | เข้า            | 29/8/2567                   | 123                        | 29/8/256     | 1                   |

ภาพที่ ๓๑ หน้าจอ อัพโหลดไฟล์ข้อมูลผู้มีหน้าที่ยื่นบัญชีฯ ที่ไม่ถูกต้อง

#### ๗. รายงาน

เข้าสู่หน้าจอรายงาน ที่เมนู "รายงาน"

|     | 💩 ODRS                             | ระบบแจ้งทะเบียนผู้มีหน้าที่ยื่นบัญชีแสดงรายการทรัพย์สินและหนี้สิข                                                | เ (หน่วยงานภายนอก)                                  |
|-----|------------------------------------|----------------------------------------------------------------------------------------------------|-----------------------------------------------------|
|     | นายรัตนชัย ศรีวิสุทธิ์             | รายงาน                                                                                                    |                                                     |
| - 1 | ເມນູ                               | 1. รายชื่อผู้มีหน้าที่ยื่นบัญชีแสดงรายการหรัพย์สินและหนี้สิน                                                     |                                                     |
| 8   | 🞗 ข้อมูลผู้มีหน้าที่ยื่นบัญชีๆ     |                                                                                                    |                                                     |
| - 0 | นำเข้าข้อมูลผู้มีหน้าที่อื่นบัญชีฯ | and the second second second second second second second second second second second second second second second |                                                     |
|     | Q= ข้อมูลผู้แทนหน่วยงาน            |                                                                                                    |                                                     |
|     | 🖽 รายงาน                           |                                                                                                    |                                                     |
|     | 合 เปลี่ยนรหัสเข้าใช้งาน            | 1                                                                                                    |                                                     |
|     | € ออกจากระบบ                       |                                                                                                    |                                                     |
|     |                                    |                                                                                                    |                                                     |
|     |                                    |                                                                                                    |                                                     |
|     |                                    |                                                                                                    |                                                     |
|     |                                    |                                                                                                    |                                                     |
|     |                                    |                                                                                                    |                                                     |
|     |                                    | นโยบายการใช้งานคุกกี้ นโยบายการคุ้มครองข้อมูลส่วนบุคคล                                                           | Copyright 2023 สำนักงาน ป.ป.ช. All Rights Reserved. |

ภาพที่ ๓๒ หน้าจอ รายงาน

หน้าจอรายงานสำหรับผู้แทนหน่วยงานต้นสังกัด จะมีรายการทั้งหมด ๑ รายงาน คือ รายงาน รายชื่อผู้มีหน้าที่ยื่นบัญชีแสดงรายการทรัพย์สินและหนี้สิน

เมื่อเลือกรายงานจะแสดงหน้าจอเพื่อให้เลือกกรองข้อมูลวันที่

| 💩 ODRS                                | ระบบแจ้งทะเบียนผู้มีหน้าที่ยื่นบัญชีแสดงรายการทรัพย์สินและหนี้สิน (หน่วยงานภายนอก) |  |  |  |  |  |  |  |  |  |
|---------------------------------------|------------------------------------------------------------------------------------|--|--|--|--|--|--|--|--|--|
| นายรัตนชัย ศรีวิสุทธิ์                | รายงาน                                                                             |  |  |  |  |  |  |  |  |  |
| นมู<br>🙊 จ้อมูลผู้มีหน้าที่อื่นบัญชีๆ | รายงาน รายชื่อผู้มีหน้าที่ยื่นบัญชีแสดงรายการทรัพย์สินและหนี้สิน 🛛 🕹               |  |  |  |  |  |  |  |  |  |
| นำเข้าข้อมูลผู้มีหน้าที่อื่นบัญชีา    | กรุณาระบุวันที่ยันทึกข้อมูล                                                        |  |  |  |  |  |  |  |  |  |
| Qe ข้อมูลผู้แทนหน่วยงาน               | ดั้งแต่วันที่ : ∰01 กับยายน 2567                                                   |  |  |  |  |  |  |  |  |  |
| 🖺 รายงาม                              | เชื่องกับที่<br>ถึงรับที่ : ∰24 กันยายน 2567                                       |  |  |  |  |  |  |  |  |  |
| 🔒 เปลี่ยนรทัสเข้าใช้งาน               | · · · · · · · · · · · · · · · · · · ·                                              |  |  |  |  |  |  |  |  |  |
| ←] ออกจากระบบ                         | B MURITAN                                                                          |  |  |  |  |  |  |  |  |  |
|                                       |                                                                                    |  |  |  |  |  |  |  |  |  |
|                                       |                                                                                    |  |  |  |  |  |  |  |  |  |

ภาพที่ ๒๕ เลือก วันที่

หลังจากเลือกวันที่บันทึกข้อมูลเรียบร้อยแล้ว จากนั้นคลิกปุ่ม <sup>เธรวน์เหล</sup>ิ เพื่อดาวโหลด รายงานในรูปแบบไฟล์ Excel

#### ๘. ออกจากระบบ

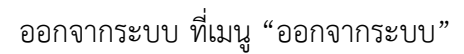

| - <del>1</del>                                         |                       |                |      |           |                               |                                |                    |                         |            |                        |
|--------------------------------------------------------|-----------------------|----------------|------|-----------|-------------------------------|--------------------------------|--------------------|-------------------------|------------|------------------------|
| รัตนชัย ศรีวิสุทธิ์<br>นักวิชาการคมเพิ่วเตกร์ชำนายุการ | Q -กรุณารมนุตรหัน     |                |      |           |                               |                                |                    |                         |            | ดู คับหา 🍖 ดับมาขั้นสู |
| เรานั                                                  |                       |                |      |           |                               |                                |                    |                         |            | <u>ด</u> เพื่อไหว      |
| 🙊 ข้อมูลผู้มีหน้าที่ยื่นข้องซ้า                        | สำคับที่ 0 เสขตำ/เลขม | ง ≎ คำนำหน้า ≎ | €a o | นามสกุล ( | ตำแหน่ง                       | ¢ สังกัด                       |                    | > วันที่มีหน้าที่ยื่น > | สถานร      | งัดการ                 |
|                                                        | 1                     | นาย            |      |           | รองนายกองศ์การบริหารส่วนตำบล  | อบต.พินดาด (จ.กำแหงเพชร)       | กรณีพันจากค่าแหน่ง | 1 R.R. 2664             | ຍັຈໃນເຊິ່ນ | 2 🖪 🖬                  |
| Qz ขัดบุลผู้แทนหน่วยงาน                                | 2                     | 1/14           |      |           | รองนายกองค์การบริหารส่วนต้านต | อบต.เขาลิน (จ.กระนี่)          | กรณีเข้ารับคำแหน่ง | 12 n.n. 2662            | องไม่ยื่น  | < 🗉                    |
| 🛯 รายงาน                                               | 3                     | บาย            |      |           | สมาชิกสภาเทศบาลนคร            | ไม่มีพบ่ายงาน                  | กรณีเข้ารับคำแหน่ง | 3 w.n. 2654             | อังใม่อื่น | × B 8                  |
| 🔁 ออกจากระบบ                                           | 4                     | นาย            |      |           | รองนายกเทศมนตรีด้านล          | เทศนาลลำนอภูสิงท์              | กรณีพันจากคำเอณ่ง  | 15 m.n. 2569            | อังไม่อื่น | 2 🛛                    |
|                                                        | 5                     | ามาย           |      |           | นายกสเสมนครีดำบล              | เทศบาลคำบลภูสิงห์              | กรณีพันจากตำแหน่ง  | 15 R.R. 2569            | อังไม่ชื่น | 2 0                    |
|                                                        | 6                     | 1210           |      |           | รองนายกเทศมนตรีต่ำบล          | เทศบาลสำบอภูสิงห์              | กรณีพันจากคำแหน่ง  | 15 m.n. 2569            | ຍັຈໃນເອີ້ນ | 2                      |
|                                                        | 3                     | 108            |      |           | ารงนายกองค์การบริหารส่วนตัวแล | ອບສ.ໃຫອັ່ປາະກັບນ້ຳນ            | กรณีเข้ารับคำแหน่ง | 9 n.m. 2569             | อังไม่อื่น | 2                      |
|                                                        | 8                     | WN             |      |           | มธิการบดี                     | มหาวิทยาเดียราชกัญสุดรดิตก์    | กรณีพันจากคำแหน่ง  | 12 n.n. 2568            | อังไม่อื่น | < ■                    |
|                                                        | 9                     | 1/10           |      |           | ສມາອິກສຸກາຜູ້ແຫນຮາຍກູຮ (ສ.ສ.) | สำนักงานคณะกรรมการการเสือกตั้ง | กรณีเข้ารับตำแหน่ง | 2 n.n. 2567             | อังไม่อื่น | 2 b 🛙                  |
|                                                        | 10                    | นาย            |      |           | ສມາອິກສກາຜູ້ແທນຮາຍຊູຣ (ສ.ສ.)  | ກຣມຊໂຣປ                        | กรณีพันจากคำแหน่ง  | 2 R.R. 2567             | อังไม่อื่น | × B 8                  |

ภาพที่ ๓๓ เมนูออกจากระบบ